T.C. MİLLÎ EĞİTİM BAKANLIĞI

# GEMİ YAPIMI

# GEMİ MODELİ ÇİZİMİ

Ankara, 2013

- Bu modül, mesleki ve teknik eğitim okul/kurumlarında uygulanan Çerçeve Öğretim Programlarında yer alan yeterlikleri kazandırmaya yönelik olarak öğrencilere rehberlik etmek amacıyla hazırlanmış bireysel öğrenme materyalidir.
- Millî Eğitim Bakanlığınca ücretsiz olarak verilmiştir.
- PARA İLE SATILMAZ.

# İÇİNDEKİLER

| ACIKLAMALAR                                                             | iii  |
|-------------------------------------------------------------------------|------|
| GİRİŞ                                                                   | 1    |
| ÖĞRENME FAALİYETİ–1                                                     | 3    |
| 1. ÇİZİM ETİKETİNİ DÜZENLEMEK                                           | 3    |
| 1.1. Project Selection (Proje Seçme)                                    | 3    |
| 1.2. The Interface (Ara Yüzey)                                          | 6    |
| 1.3. Toolbars (Araç Çubukları)                                          | 7    |
| 1.3.1. Standard Toolbar (Standart Araç Çubuğu)                          | 7    |
| 1.3.2. Controls Toolbar (Kontrol Araç Çubuğu)                           | 7    |
| 1.3.3. Geometry Toolbar (Geometrik Araç Çubuğu)                         | 8    |
| 1.3.4. Vitesse Toolbar                                                  | 8    |
| 1.3.5. 2D Point Mode (Iki Boyutlu Görünüş)                              | 9    |
| 1.3.6. Lock Toolbar (Seçili Eksende Hareket Ettirme Çubuğu)             | .10  |
| 1.3.7. Transformation Toolbar (Hareket Çubuğu)                          | .10  |
| 1.3.8. Subpicture Level Toolbar (Alt Resim Çagırma Çubugu)              | .11  |
| 1.3.9. Geometry 2 Toolbar (2D Duzenieme Çubugu)                         | .11  |
| 1.3.10. Shading Toolbar (Goruntu Araç Çubugu)                           | .11  |
| 1.3.11. Dimension Toolbar (Olçu Araç Çubuğu)                            | .12  |
| 1.3.12. Subjicture Toolbai (Alt Resillier Alaç Çubuğu)                  | 13   |
| 1.3.17. Symbol Toolbar (Sembol Arac Cubuğu)                             | 11   |
| 1 3 15 Text Toolbar (Vazi Arac Cubuğu)                                  | 14   |
| 1 3 16 Displaying Toolbars (Arac Cubuklarını Göstermek)                 | 15   |
| 1 4 Treeview (Blok Görünüsleri (Sovağacı))                              | .17  |
| 1.5. Opening An Existing Drawing (Meycut Cizimi Acmak)                  | .18  |
| 1.6. Starting A New Drawing (Yeni Cizim Dosvası Acmak)                  | .20  |
| 1.7. Saving And Deleting Drawings (Yeni Cizimi Kaydetmek veya Silmek)   | .21  |
| 1.8. Functions And Operations (Geometrik İşlemler ve Çalışma Şekilleri) | .24  |
| 1.9. Viewing The Workspace / Drawing (Çalışma Ekranı Ayarları)          | .25  |
| 1.9.1. Mouse Wheel Zoom (Fare Tekerinin Odaklama Hızının Ayarlanması)   | .25  |
| 1.9.2. Define Window (Ekrandaki Çalışma Pencereleri Yaratmak)           | .25  |
| 1.9.3. Select Window (Tanımlanmış Çalışma Penceresini Seçme)            | .27  |
| 1.9.4. Renaming And Deleting Predefined Windows (Tanımlanmış Çalışma    |      |
| Penceresini Silmek ve Yeniden Adlandırma)                               | .28  |
| 1.10. Displaying Viewports (Yeni Çizim Görüntüsü Tanımlamak)            | .29  |
| 1.11. Setting Up A Drawing (Çizim Oluşturmak)                           | .29  |
| 1.11.1. New Geometry Preferences (Yeni Geometrik Çizim Seçenekleri)     | . 29 |
| 1.11.2. Defaults (Varsayılan Geometrik Çizim Özelliklerini Değiştirmek) | .29  |
| 1.11.3. Drawing Scale (Ölçek Düzenleme Komutu)                          | .29  |
| 1.11.4. Title Block (Çizim Etiketini Oluşturma)                         | .30  |
| UYGULAMA FAALİYETİ                                                      | .31  |
| OLÇME VE DEGERLENDIRME                                                  | .32  |
| OGRENME FAALIYETI–2                                                     | .33  |

| 2. GEMİ          | MODELİ GÖRÜNÜŞLERİNİ ÇIKARMAK                                             | 33   |
|------------------|---------------------------------------------------------------------------|------|
| 2.1. A           | dding A New Model Projection To The Drawing (Çizim Çalışmasına Yeni Mode  | el   |
| Proje I          | Eklemek)                                                                  | 33   |
| 2.2. Cl          | hanging An Existing View (Görünüş Değiştirme)                             | 35   |
| 2.4. M           | lodel Draw Codes (Model Çizim Kodları)                                    | 38   |
| 2.5. Aj          | pplying Hidden Line Removal To A View (Görünmez Çizgileri Kaldırmak)      | 38   |
| 2.6. Va          | alidate (Güncelleme)                                                      | 40   |
| 2.7. Ci          | reating A Symbolic View (Kesit Almak)                                     | 40   |
| 2.8. Re          | ecreate An Existing View (Görünüşün Güncellenmesi)                        | 42   |
| 2.9. M           | lodify an existing view (Görünüm Düzenleme)                               | 42   |
| 2.10. N          | Modify The Limits Of A View (Görünüm Limitlerinin Düzenlenmesi)           | 43   |
| 2.1              | I. Detail Views (Görünüm Detayları)                                       | 44   |
| 2                | 2.11.1. Creating A Detail View Of Flanges, Stiffeners, Brackets Or Seams  |      |
| (                | Flençlerin, Stifnerlerin, Braketlerin ve Kaynak Hatlarının Detay Görünüşl | erı  |
| (                | Dluşturma)                                                                | .44  |
| 2                | 2.11.2. Creating A Detail View Of Multiple Objects (Coklu Nesnelerin De   | tav  |
| (                | Görünüslerini Olusturmak)                                                 | 44   |
| 0.10             |                                                                           |      |
| 2.12.A           | dd Rulers To An Existing View (Görünüme Cetvel Ekleme)                    | 47   |
| 2.13.H           | low To Add Text-Key In (Yazi Ekleme)                                      | 48   |
| 2.14.0           | ptions For Text (Yazi Seçenekieri)                                        | 49   |
| 2.10. 0          | Lurrent Subpicture (Aktil Alt Resimier)                                   | 50   |
| 2.10             | 5.1. Make Ali Existing Subpicture Current (Alt Resini Oluşturmak)         |      |
| 2.17.0           | Create New Subpicture (Level 1 View)                                      |      |
| 2.10.1           | Deleting A Subpicture (Sekil Topluluklarının Silinmesi)                   | 52   |
| 2.20.1<br>2.21 F | Re-use of Subnictures (Alt Resimilerinin Veniden Grunlandırılması)        | 52   |
| 2.21.1           | 2 21 1 To split level 1 (Create new view)                                 | 52   |
| 2                | 221.1. To split level 1 (create new view)                                 | . 32 |
| 2                | 2.21.2. Regroup Subpicture                                                | . 54 |
| 2                | 2.21.3. Output Subpicture (Alt Resimlerin Bilgi Bankasına Kayıt İşlemi)   | . 55 |
| 2                | 2.21.4. Input Subpicture (Alt Resimlerin Ekrana Çağrılması)               | . 56 |
| UYGU             | JLAMA FAALİYETİ                                                           | 57   |
| ÖLÇN             | 1E VE DEĞERLENDİRME                                                       | 58   |
| MODÜL            | DEĞERLENDİRME                                                             | 59   |
| KAYNA            | KÇA                                                                       | 61   |
|                  |                                                                           |      |

## AÇIKLAMALAR

| ALAN                      | Gemi Yapımı                                                                                                    |  |  |  |  |  |
|---------------------------|----------------------------------------------------------------------------------------------------|--|--|--|--|--|
| DAL/MESLEK                | Gemi Ressamlığı                                                                                                    |  |  |  |  |  |
| MODÜLÜN ADI               | Gemi Modeli Çizimi                                                                                                    |  |  |  |  |  |
| MODÜLÜN TANIMI            | CAD ile iki boyutlu çizim de kullanılan araç çubukları<br>ve ekrandaki resimlerin konum komutlarının<br>kazandırıldığı bir öğrenme materyalidir.                                                                                                    |  |  |  |  |  |
| SÜRE                      | 40/32                                                                                                    |  |  |  |  |  |
| ÖN KOŞUL                  |                                                                                                    |  |  |  |  |  |
| YETERLİK                  | Araç çubuklarını ve ekrandaki resimlerin konumunu ayarlamak                                                                                                    |  |  |  |  |  |
| MODÜLÜN AMACI             | Genel AmaçBu modülle gerekli ortam ve ekipman sağlandığındatekniğe uygun olarak istenilen standartlarda araççubuklarını açabilecek ve gemi modeli görünüşleriniçıkarabileceksiniz.Amaçlar1. Tekniğe uygun olarak araç çubuklarınıaçabileceksiniz.2. Tekniğine uygun gemi modeli görünüşleriniçıkarabileceksiniz.                                       |  |  |  |  |  |
| EĞİTİM ÖĞRETİM            | Ortam: Bilgisayar laboratuvarı                                                                                                    |  |  |  |  |  |
| ORTAMLARI VE              | Donanım: Çizim takımları, bilgisayar donanımı, paket                                                                                                    |  |  |  |  |  |
| DONANIMLARI               | program                                                                                                    |  |  |  |  |  |
| ÖLÇME VE<br>DEĞERLENDİRME | Modülün ıçınde yer alan, her faaliyetten sonra verilen<br>ölçme araçları ile kazandığınız bilgileri ölçerek kendi<br>kendinizi değerlendireceksiniz.<br>Öğretmen, modülün sonunda, ölçme aracı ( test, çoktan<br>seçmeli, doğru-yanlış, vb. ) kullanarak modül uygulamaları<br>ile kazandığınız bilgi ve becerileri ölçerek sizi<br>değerlendirecektir |  |  |  |  |  |

iv

# GİRİŞ

## Sevgili Öğrenci,

Bu modül ile gelişmekte olan gemi inşa sektörünü desteklemek amaçlı gemi katı modelleme programı yardımı ile araç çubuklarını ve ekrandaki resimlerin konumunu öğreneceksiniz. İlerleyen sektörde gemi kızaktan indiğinde yapılan inşa hatalarını en aza indirgemek için bu tür katı modelleme programlarına ihtiyaç duyulmuştur.

Birçok gemi katı modelleme CAD programı mevcuttur. Temel prensipleri aynı olan bu programların ana mantığını bu modül ile öğreneceksiniz.

CAD ile geminin inşası başlamadan önce, geminin katı modellemesi sanal ortamda gerçekleştirilerek tüm yapım aşmalarının görülmesi sağlanır.

# ÖĞRENME FAALİYETİ–1

AMAÇ

Bu faaliyet sonunda gerekli koşullar sağlandığında CAD'de geminin temel araç çubuklarını öğrenerek çizim etiketlerini düzenleyebileceksiniz.

## ARAŞTIRMA

- Çizilmiş projeleri inceleyiniz.
- Dizayn bürolarda araştırma yapınız.
- > Çeşitli çizim programlarının araç çubuklarını inceleyiniz.

## 1. ÇİZİM ETİKETİNİ DÜZENLEMEK

## **1.1. Project Selection (Proje Seçme)**

- İlk önce uygulama yapılacak drafting (taslak) projesi seçilmelidir. Bilgisayarın C hard diskteki tribon Project dosyasından TTP file (eğitim dosyası) seçilir.
- ► KOMUT: START→PROGRAMS→TRIBON M3→PROJECT SELECTION

| 👒 Tribon M3 Project selection   | ×                   |
|---------------------------------|---------------------|
| Available projects on LOCALHOST | Options<br>Versions |
|                                 | Select              |
|                                 | Cancel              |
|                                 |                     |

Şekil 1.1: Proje seçme penceresi

"d065newTTP.ssd" dosyasına girerek projenin konfigürasyonunu, özelliklerini, yapılan çalışmanın rehberliğini ve projeyle ilgili değişiklikler yapılır (Bilgisayarın C hard diskinde projeler dosyasının içersindedir.).

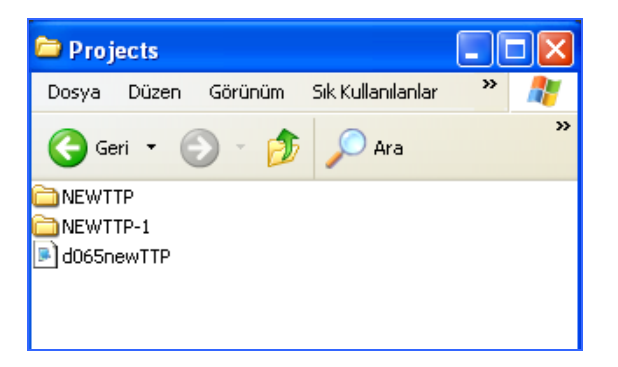

#### Şekil 1.2: Proje konfigürasyonu düzenleme

- Hull Drafting (Gemi Geometrisi Taslağı Çizme) programına girebilmek için aşağıdaki işlem sırası uygulanılır.
- ► KOMUT: START → PROGRAMS → TRIBON M3 → HULL → PLANAR HULL

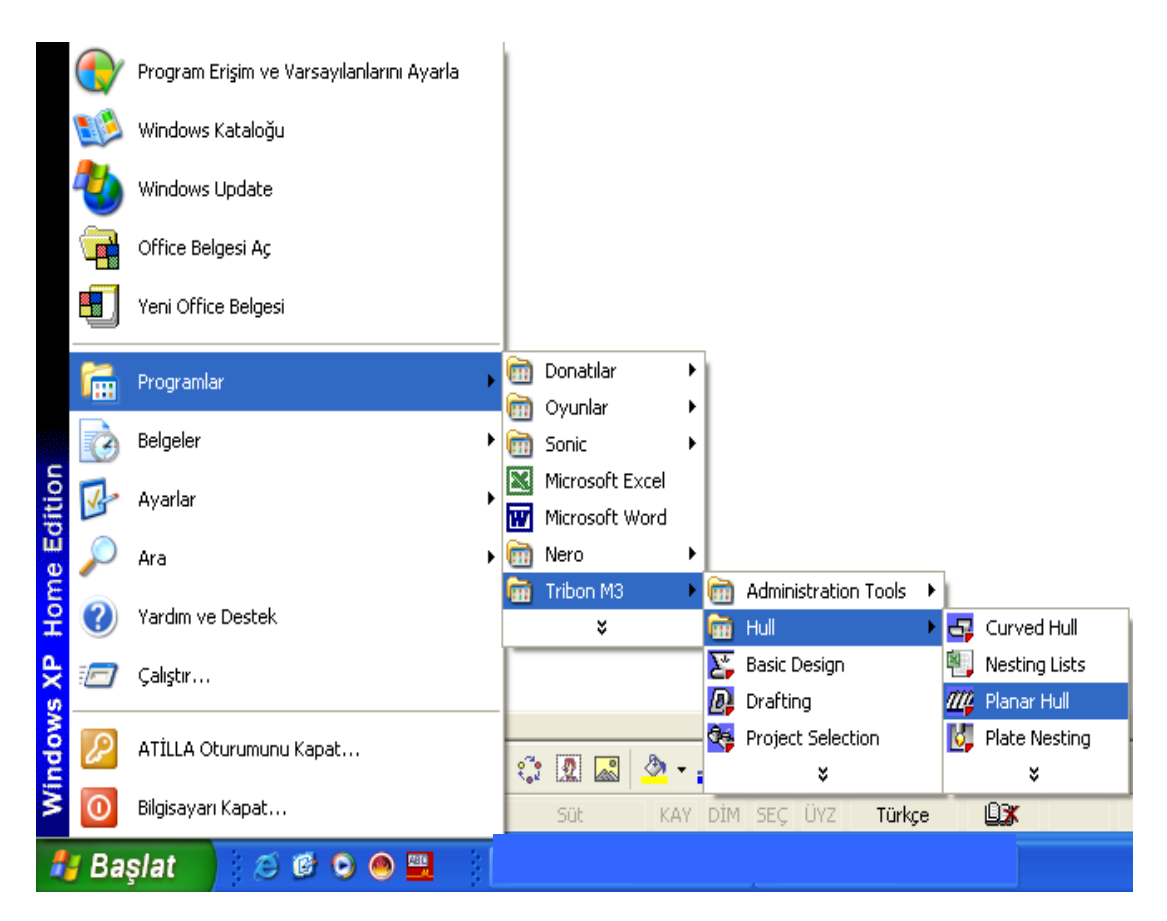

Şekil 1.3: Programı açma

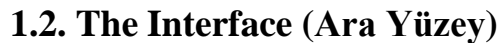

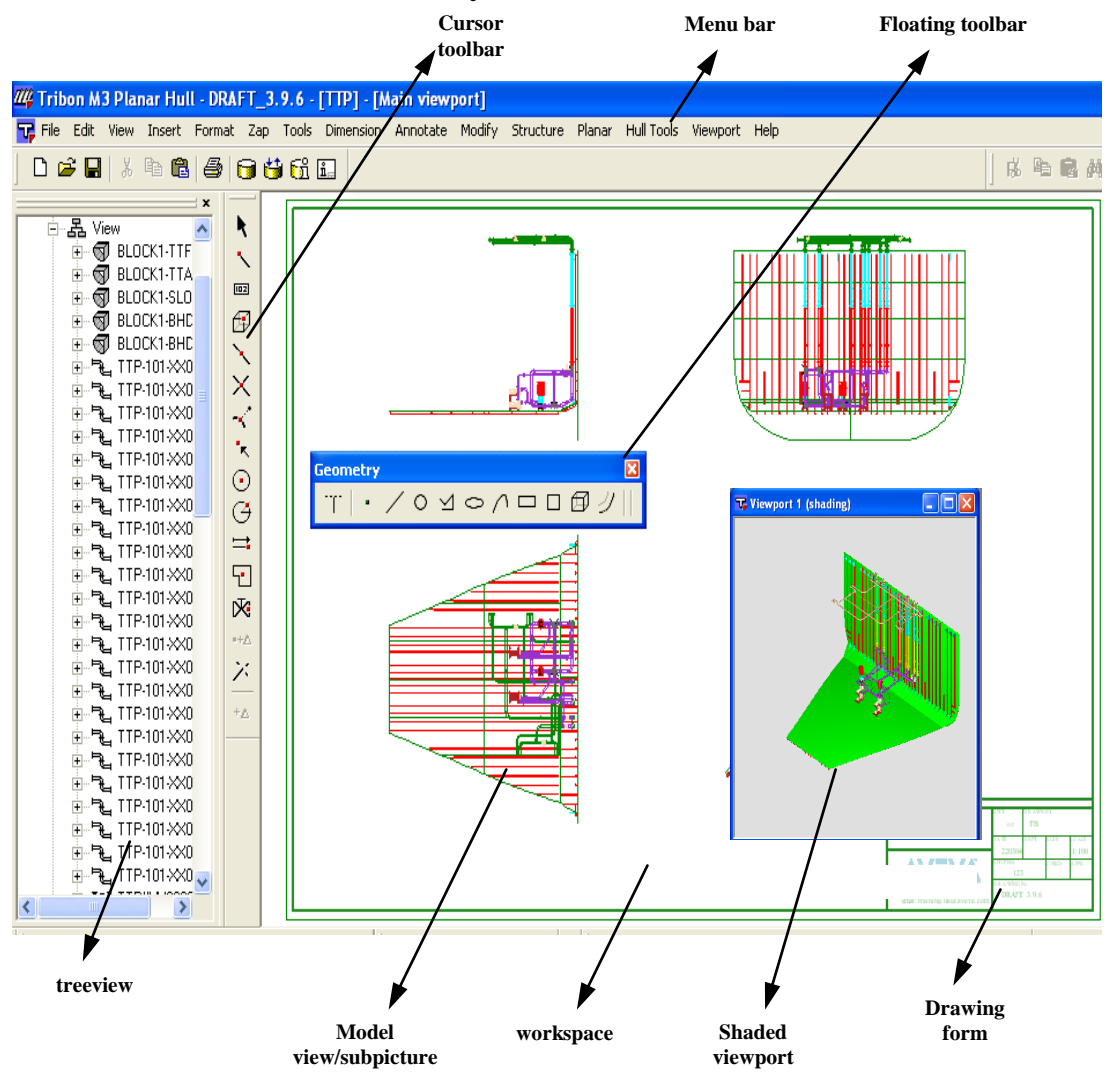

Şekil 1.4: Arayüzey

## 1.3. Toolbars (Araç Çubukları)

### **1.3.1. Standard Toolbar (Standart Araç Çubuğu)**

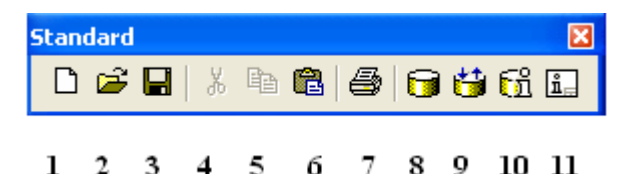

Şekil 1.5: Standart araç çubukları

- New Drawing: Yeni çizim ekranı açmak  $\geq$
- $\triangleright$ **Open Drawing:** Dosyadan çizim açmak
- $\triangleright$ Save Drawing: Çizimleri kaydetmek
- ≻ Cut: Çizimleri kesmek
- ⊳ Copy: Çizimi kopyalamak
- $\triangleright$ Paste: Kopyalanan çizimi yapıştırmak
- Print: Çizimin çıktısını plotter' dan almak  $\triangleright$
- Insert Model (Ctrl M) : Çalışma sayfasına kesit ya da herhangi bir resim  $\triangleright$ çağırmak için kullanılır.
- Exchange Model: Model değiştirmek  $\geq$
- Model Information (Ctrl D) : Çalışma sayfasındaki parçaların özelliklerini  $\triangleright$ verir.
- $\geq$ Verify: Modelin bilgi doğruluğunu sağlama

#### **1.3.2.** Controls Toolbar (Kontrol Araç Çubuğu)

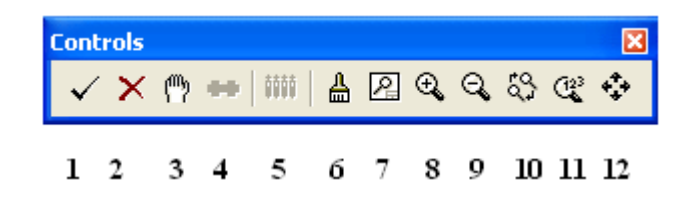

#### Şekil 1.6: Kontrol araç çubukları

- Operation Complete (RETURN) : Komut onayı, menüye geri dönüş  $\geqslant$
- $\triangleright$ Quit (F9) : Komuttan çıkış
- $\triangleright$ Cancel (ESC) : Son yapılan uygulamayı iptal etmek
- Options (F10) : Alternatif, seçenekli fonksiyon kullanımı
- All (F11) : Yapılan işlemlerin hepsini kapsamak
- Repaint (Ctrl R) : Ekrandaki görüntüyü tekrar çizer
- $\triangleright$ Zoom Auto (Ctrl A) : Ekrandaki yapılan çizimi gerçek ölçeğinde büyütmek
- Zoom In (Ctrl I) : Ekrandaki çizimin gerekli yerini kare içerisine alarak büyütür  $\triangleright$

- Zoom Out (Ctrl U) : Ekrandaki çizimin gerekli yerini kare içerisine alarak küçültür.
- > Zoom Previous (Ctrl E) : Ekrandaki çizimi bir önceki çalışma boyutuna getirir.
- Select Window: Ekrandaki pencereyi tanımlar.
- Pan (Ctrl W) : Mouse tıkladığımız yerin merkezine göre; ekranda çizimi kaydırır.

#### **1.3.3.** Geometry Toolbar (Geometrik Araç Çubuğu)

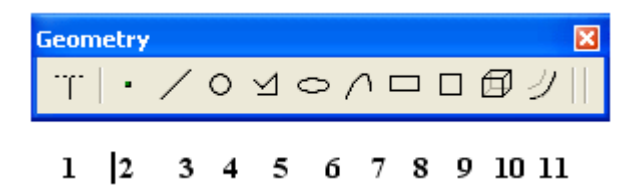

Şekil 1.7: Geometrik araç çubukları

- 1. Virtual Geometry Mode: Gerçek geometrik biçim
- 2. Insert Point: Nokta koyar.
- 3. Insert Line: Çizgi çizer.
- 4. Insert Arc: Yay çizer.
- 5. Insert Poly Line: Çoklu birleşik çizgi çizer.
- 6. Insert Conic: Elips çizer.
- 7. Insert Spline: Serbest çizer.
- 8. Insert Rectangle: Dikdörtgen çizer.
- 9. Insert Square: Kare çizer.
- 10. Insert 2D Primitive: iki boyutlu temel çizim
- 11. Insert Paralel Curve: Paralel kavis çizer.

#### 1.3.4. Vitesse Toolbar

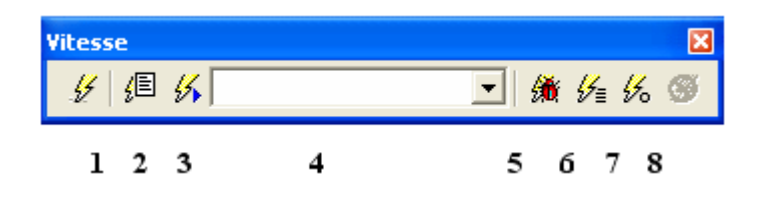

#### Şekil 1.8: Çalıştırma Araç Çubukları

- 1. Vitesse: Çalıştırmak
- 2. Edit scprit: Metin düzenler.
- 3. Run selected: Seçilmiş nesneyi çalıştırır.
- 4. Selceted script to run: Çalıştırmak için seçilmiş metin

- 5. **Debugger:** Yanlış ayıklayıcı
- 6. Vitesse log: Bitmiş çalışmaların arşivlenmesi
- 7. Reload modules: Modülü yeniden yüklemek
- 8. Terminate current script: Geçerli çalışmayı sonlandırmak

#### **1.3.5. 2D Point Mode (İki Boyutlu Görünüş)**

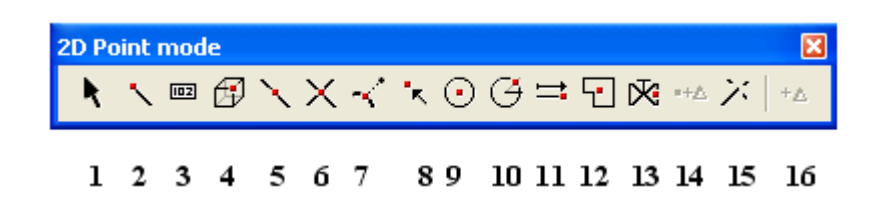

Şekil 1.9: İki boyutlu görünüş araç çubukları

- 1. **Cursor Position:** İmleç durumu (Şeklin herhangi istenilen noktasından tutmaya yarar.)
- 2. Node Point: Bir çizginin uç noktasından tutmak için kullanılan komuttur.
- 3. Key In: Koordinat yazarak çizim noktalarını bulmak
- 4. **Event Point:** Üç boyutlu bir şeklin ağırlık merkezinden tutmak için kullanılan komuttur.
- 5. Midpoint: Çizgiyi orta noktasından tutar.
- 6. Intersection: Çizilen çizgilerin kesişme noktasını tutar.
- 7. **Nearest Point:** Bir çizginin her hangi bir noktasına tıklayınca çizginin en yakın noktasından tutmak için kullanılır.
- 8. Existing Point: Bir çizgiyi en yakın noktadan tutmak için kullanılır.
- 9. Arc Centre: Çizilen yay merkezinden tutar.
- 10. Arc by Angle: Bir yayın veya çemberin çevresindeki istenilen açıdan tutmak için kullanılan komuttur.
- 11. **Distance along Contour:** Çizgiye tıklandığı zaman ortaya çıkan ok, çizginin sonu kabul edilirse, çizginin başlangıç noktasından sona doğru yazılan ölçüye rastgelen noktadan tuttuktan sonra çizginin gitmesi istenen doğrultuda tıklanarak yapılan taşıma ya da kopyalama işlem komutudur.
- 12. **Centre of Gravity:** İki boyutlu şekillerin merkezlerinden tutmak için kullanılan komuttur.
- 13. Symbol Connection: Sembollerin tutulması için kullanılan komuttur.
- 14. **Offset Current:** Seçilen herhangi bir noktadan, istenilen yön ve istenilen ölçü girilerek öteleyerek çoğaltma komutudur.
- 15. Automatic: Otomatik
- 16. Add Ofset: Konum eklemek

### 1.3.6. Lock Toolbar (Seçili Eksende Hareket Ettirme Çubuğu)

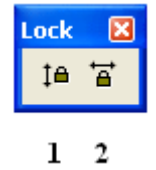

#### Şekil 1.10: Kilitleme araç çubukları

- 1. Lock U: Yapılan işlemlerde dikey doğrultuda hareket
- 2. Lock V: Yapılan işlemlerde yatay doğrultuda hareket

### **1.3.7.** Transformation Toolbar (Hareket Çubuğu)

| Tran | sfor         | natio    | n                      |                  |    |   |         |              |    |    |    |    |    |    |           |     |    |    |         | X  |
|------|--------------|----------|------------------------|------------------|----|---|---------|--------------|----|----|----|----|----|----|-----------|-----|----|----|---------|----|
| P    | $P_{\Delta}$ | $\gamma$ | $\mathcal{L}_{\Delta}$ | $\Omega_{i}^{r}$ | зđ | ħ | $\odot$ | $\mathbb{Q}$ | 46 |    | 1  | // | 17 |    | $\approx$ | □\$ | ‡≞ |    | $\odot$ |    |
| 1    | 2            | 3        | 4                      | 5                | б  | 7 | 8       | 9            | 10 | 11 | 12 | 13 | 14 | 15 | 16        | 17  | 18 | 19 | 20      | 21 |

Şekil 1.11: Transfer araç çubukları

- 1. Scale: Ölçek ayarlama
- 2. **Move Delta:** Geometrik şekillerin belli bir uzaklığa değer vererek taşınması kullanılır.
- 3. **Move Two Positions:** şeklin iki noktasına seçtikten sonra tutulan noktaların istenen yere taşıma komutudur.
- 4. Rotate Delta: İstenilen açıda şekli döndürür.
- 5. Rotate Two Positions: Tespit edilen iki noktaya göre döndürür.
- 6. Rotate 45 Degrees: 45° çevirir.
- 7. Rotate 90 Degrees: 90° çevirir.
- 8. Rotate 180 Degrees: 180° çevirir.
- 9. Rotate-90 Degrees: -90 çevirir.
- 10. Mirror V: Şekli dikey doğrultuda aynalar
- 11. Mirror U: Şekli yatay doğrultuda aynalar
- 12. Mirror any line: Herhangi bir çizime simetri alır.
- 13. **Paralel:** seçilen ilk çizgiyi, kendisine paralel olmayan ikinci bir çizgiye paralel olacak şekilde ölçü verilerek yapılan taşıma işleminde kullanılır.
- 14. Four Positions: Dört noktaya göre taşır.
- 15. Same as: Çizimi aynı şekilde taşır.
- 16. A long Curve: Verilen eğriye göre çevirir.
- 17. **Snap:** Konumlandırma komutu

- 18. LockU: Dikey eksende hareket ettirir.
- 19. LockV: Yatay eksende hareket ettirir.
- 20. Centre: Merkezi tespit eder.
- 21. Form Detection: Antet yapılandırma

### 1.3.8. Subpicture Level Toolbar (Alt Resim Çağırma Çubuğu)

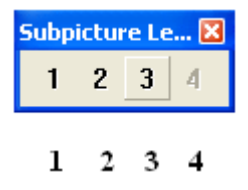

#### Şekil 1.12: Görünüş birleştirme araç çubukları

- 1. **View(Ctrl+1):** aldığımız görünüş daima level-1'dir.
- 2. **Subview** (**Ctrl+2**): işaretlediğimiz her bir panel level-2'dir.
- 3. Component (Ctrl+3): çizim üzerindeki her bir birleşen level-3'tür.
- 4. Subcomponent (Ctrl+4): Alt bileşenler level-4'tür.

### 1.3.9. Geometry 2 Toolbar (2D Düzenleme Çubuğu)

| Geon | netr | y🔀 |
|------|------|----|
| ₹ł   | ≯    | Ж  |
| 1    | 2    | 3  |

#### Şekil 1.13: 2D düzenleme çubuğu

- 1. Transform Geometry: 2D geometrik şekilleri taşır.
- 2. Geometry: 2D geometrik şekilleri kopyalar.
- 3. Delete Geometry: 2D geometrik şekilleri siler.

#### 1.3.10. Shading Toolbar (Görüntü Araç Çubuğu)

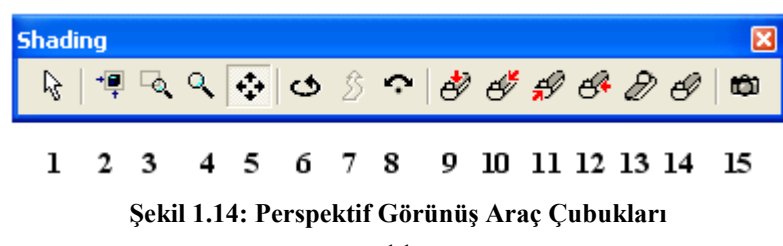

- 1. Select: Seçme komutu
- 2. Auto Scale: Otomatik ölçek
- 3. Zoom Window: Pencere ile seçilen bölgeyi büyütür.
- 4. Zoom: Büyütür.
- 5. Slide: Şekli konumlandırır.
- 6. **Spin:** Şekli döndürür.
- 7. Walk: Hareket ettirir.
- 8. Tilt: Şekli eğer.
- 9. **Top View:** Üst görünüş
- 10. Frame View- Looking Aft: Baştan kıça posta bakışı
- 11. Frame View- Looking Fwd: Kıçtan başa posta bakışı
- 12. Side View-Looking Port Sancaktan batok görünüşü
- 13. Isometric Looking Aft: İzometrik baştan kıça görünüş
- 14. **Isometric Looking Fwd,:** İzometrik kıçtan başa görünüş
- 15. Select Perspective Camera: Gösterilecek perspektifi seçer

### 1.3.11. Dimension Toolbar (Ölçü Araç Çubuğu)

| C | )ime | nsia | n |   |           |                |     |   |   |     |    |    |    |      |    |    | X  |
|---|------|------|---|---|-----------|----------------|-----|---|---|-----|----|----|----|------|----|----|----|
|   | Ħ    | Ο    | Ø | ٩ | $\approx$ | L <del>‡</del> | 123 | 4 | ₽ | XYZ | ~  | â  | V  | hand | ۵  | ₽  | Ē  |
|   | 1    | 2    | 3 | 4 | 5         | 6              | 7   | 8 | 0 | 10  | 11 | 12 | 13 | 14   | 15 | 16 | 17 |

#### Şekil 1.15: Ölçülendirme araç çubukları

- 1- Linear Dimension: Doğrusal ölçülendirme
- 2- Radius Dimension: Yarıçap ölçülendirme
- 3- Diameter Dimension: Çap ölçülendirilme
- 4- Angle Dimension: Açısal ölçülendirilme
- 5- Curved Dimension: Eğrilerin ölçülendirilmesi
- 6- Area Dimension: Alan hesaplar.
- 7- Distance Dimension: İki nokta arasındaki mesafeyi ölçülendirir.
- 8- 3D Linear Dimension: Üç boyutlu doğrusal ölçülendirme
- 9- 3D Axis Parallel Dimension: Eksenel, paralel ölçülendirme
- 10- **3D Co-ordinate Dimension:** Üç boyutlu koordinat referanslı ölçülendirme
- 11- 3D Curved Length Dimension: Üç boyutlu eğrileri ölçülendirir.
- 12- WCOG Dimension: Ağırlık merkezinden tespit eder.

- 13- Shell Profile Mounting Angle Dimension: Kaplamanın montaj açısının ölçülendirilmesi
- 14- **3D Ruler Dimension: G**emi kesitine, "center line", "ruler line" veya "base line" eklemek için kullanılır.
- 15- Note: Not yazmak
- 16- Modify Dimension: Ölçü düzenlemek
- 17- Move Reference: Referans taşımak

#### 1.3.12. Subpicture Toolbar (Alt Resimler Araç Çubuğu)

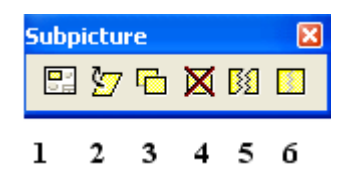

Şekil 1.16: Ölçülendirme araç çubukları

- 1. Current Subpicture: Aktif alt resimler
- 2. Transform Subpicture: alt resimler taşınmasında kullanılır.
- 3. Copy Subpicture: alt resimler kopyalanmasında kullanılır.
- 4. Delete Subpicture: alt resimler silinmesinde kullanılır.
- 5. Split Subpicture: alt resimler birbirlerinden ayırmak için kullanılır.
- 6. Regroup Subpicture: alt resimler yeniden gruplandırmak için kullanılır.

#### 1.3.13. Predefined Windows Toolbar (Tanımlanmış Pencereler Araç Çubuğu)

Ekrandaki çizimin kısımlarını, pencereler içerisinde tanımlamak için kullanılır.

| Pred | efine | ed W | indo       | ows |   |   |            |   |         |                | ×  |
|------|-------|------|------------|-----|---|---|------------|---|---------|----------------|----|
| Q    | d.    | 42   | <u>a</u> 3 | 4   | 6 | 6 | <u>6</u> 7 | 0 | de<br>S | isometric wiev | •  |
| 1    | 2     | 3    | 4          | 5   | б | 7 | 8          | 9 | 10      | 11             | 12 |

Şekil 1.17: Pencere araç çubukları

- 1. Original Scale (Ctrl+Shift+0)
- 2. **Display Window 1 (Ctrl +Shift+1)**
- 3. **Display Window 2 (Ctrl+Shift+2)**
- 4. **Display Window 1 (Ctrl +Shift+1)**
- 5. Display Window 4 (Ctrl +Shift+4)

- 6. Display Window 5 (Ctrl+Shift+5)
- 7. Display Window 6 (Ctrl +Shift+6)
- 8. Display Window 7 (Ctrl +Shift+7)
- 9. **Display Window 8 (Ctrl+Shift+8)**
- 10. Display Window 9 (Ctrl +Shift+9)
- 11. Predefined window description
- 12. Define predefined window
- 1.3.14. Symbol Toolbar (Sembol Araç Çubuğu)

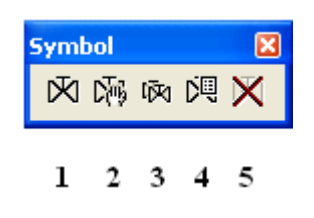

Şekil 1.18: Sembol araç çubukları

- 1. Insert symbol: Sembol eklemek için kullanılır.
- 2. Move Symbol: Sembollerin taşınmasında kullanılır.
- 3. Copy Symbol: Sembollerin kopyalanmasında kullanılır.
- 4. Modify Symbol: Sembollerin modifiye edilmesini sağlar.
- 5. **Height:** Büyüklük değeri girilerek, bir başka sembol ile karşılaştırarak ya da iki nokta belirleyerek büyütür.
- 6. **Rotation**: Açı değeri girilerek, bir başka sembol ile karşılaştırılarak ya da iki nokta belirleyerek bu iki nokta arasındaki doğrunun sembolün tabanı olacak şekilde döndürür.
- 7. Symbol: Değiştirir.
- 8. Delete Symbol: Sembol siler.

#### 1.3.15. Text Toolbar (Yazı Araç Çubuğu)

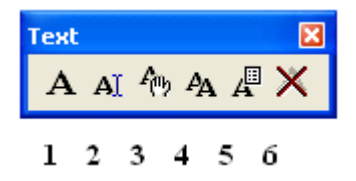

Şekil 1.19: Yazı araç çubukları

1. Insert Text: Yazı ekler.

- 2. Edit Text: Yazı düzenler.
- 3. Move Text: Yazıların yerini değiştirir.
- 4. Copy Text: Yazılar kopyalar.
- 5. Modify Text: Yazıların düzenlemesini yapar.
- 6. **Height:** Büyüklük değeri girilerek, bir başka sembol ile karşılaştırarak ya da iki nokta belirleyerek büyütür.
- 7. **Rotation**: Açı değeri girilerek, bir başka sembol ile karşılaştırılarak ya da iki nokta belirleyerek bu iki nokta arasındaki doğrunun sembolün tabanı olacak şekilde döndürür.
- 8. Font: Yazı karakterlerini seçer.
- 9. Contents: Yazıdaki gerekli değişikliklerini yapar.
- 10. Delete Text Line: Yazıların alt çizgilerini siler.

### 1.3.16. Displaying Toolbars (Araç Çubuklarını Göstermek)

### ➢ KOMUT: TOOLS→PREFERENCES

Bu komuttaki amaç; tüm araç çubuklarını aynı anda görerek istenilen araç çubuklarını aktif hâle getirmektir.

| Tree property sheet                                                           |                                                                                                    |                             |          |
|-------------------------------------------------------------------------------|----------------------------------------------------------------------------------------------------|-----------------------------|----------|
| Category:                                                                     |                                                                                                    |                             |          |
| Colours<br>Miscellaneous<br>Model Draw Code<br>Tribon.com<br>ToolBars<br>Hull | Decilibrium         2D Point mode         3D Request         Collision Control         Clision Control         Dimension         Equipment / Placed Volume         Geometry         Geometry 2         Lock         Planar Hull         Predefined Windows         Scheme Editor         Shading         Standard         Subpicture         Subpicture Level         Symbol         Transformation         Tribon.com         Vitesse | <u>N</u> one<br><u>A</u> ll | ToolBars |
|                                                                               |                                                                                                    | ОК                          | Cancel   |

Şekil 1.20: Araç çubukları

### 1.4. Treeview (Blok Görünüşleri (Soyağacı))

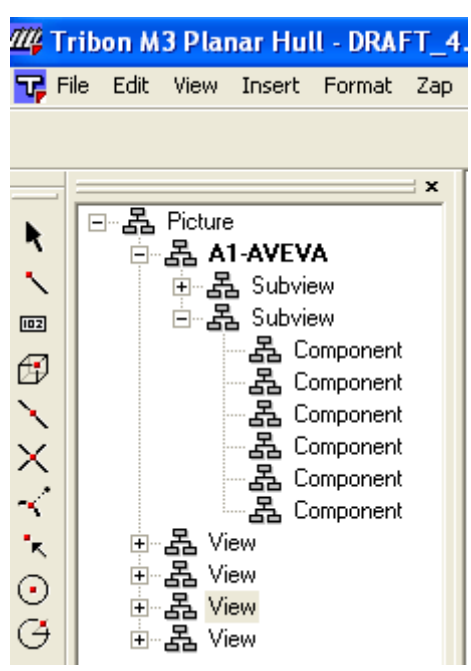

Şekil 1.21: Blok görünüşleri

Bloğun, bileşen görünüşlerini listeden aşağıya doğru ilerleyerek incelenmesini sağlayan komuttur. Komutun çalışması için farenin (mouse) sağ tuşuna seçerek, menüde gözüken aşağıdaki komutlar kullanılabilir.

### **KOMUT→VIEW→TREEVIEW**

ZOOM IN: Görünüş büyütmek

**DELETE:** Görünüş siler.

EXCHANGE: Görünüş değiştirir.

MODEL INFO: Model bilgilerinin görünmesini sağlar.

**REFRESH:** Görünüşün güncelleştirmemizi sağlar.

## 1.5. Opening An Existing Drawing (Mevcut Çizimi Açmak)

Dosya kaydında saklı olan mevcut çizimi açmak için kullanılan komuttur. Bu komut araç çubuklarından ve ya ekrandaki **"file"** menüsünün altındaki "**open"** komutu ile aktif hâle getirilebilir. Bu menü ile komutu açtıktan sonra; çizimin ismini biliyorsak name kısmına adını yazabiliriz. List seçeneğinin üzerine gelerek fare tıklandığında saklı olan tüm çizimler ekrandaki kutucuğun içinde görünür. Gerekli olan çizimin isminin üzeri tıklanarak **"open"** seçeneği ile açarız.

| Open Drawing                                                                                  |                             |                           |   |
|-----------------------------------------------------------------------------------------------|-----------------------------|---------------------------|---|
| Name                                                                                          |                             |                           | ~ |
| BLOCK_2<br>DRAFT_10.4<br>DRAFT_10.5<br>DRAFT_10.9<br>DRAFT_3.9.1                              |                             |                           |   |
| DRAFT_3.9.6<br>DRAFT_4.3<br>DRAFT_4.4<br>DRAFT_4.6<br>DRAFT_4.9<br>DRAFT_9.1.7<br>DRAFT_BACKI | DROP                        |                           |   |
| DRAFT_EXER<br>DRAFT_EXER<br>DRAFT_EXER<br>DRAFT_EXER                                          | CISE_13<br>CISE_4<br>CISE_5 |                           | ~ |
| Name:                                                                                         |                             |                           |   |
| Alias 2:                                                                                      |                             |                           |   |
| Туре:                                                                                         | General drawing             | <b>_</b>                  |   |
| Revision:                                                                                     |                             | -                         |   |
| Envelope                                                                                      |                             | Expand drawing references |   |
| None                                                                                          | 🛾 Initial 🛛 🔿 Permar        | nent 🗖 Read-only Cancel   |   |

Şekil 1.22: Mevcut çizimi açmak

Çeşitli çizim kutusu dosyasından (**type**); farklı olan çizimlerin görünüşlerini açmak için ve ya görüntülemek için bu komut kullanılır.

| Open Drawing     |                                                 |                    |       |   |        |
|------------------|-------------------------------------------------|--------------------|-------|---|--------|
| Name             |                                                 |                    |       |   |        |
|                  |                                                 |                    |       |   |        |
|                  |                                                 |                    |       |   |        |
|                  |                                                 |                    |       |   |        |
|                  |                                                 |                    |       |   |        |
|                  |                                                 |                    |       |   |        |
|                  |                                                 |                    |       |   |        |
|                  |                                                 |                    |       |   |        |
|                  |                                                 |                    |       |   |        |
| Name:            | ×                                               |                    |       |   |        |
| Alias 2:         |                                                 |                    | <br>_ |   |        |
| Туре:            | Hull part list drawing                          |                    | -     |   |        |
| Revision:        | Assembly instruction<br>Pipe sketch             | drawing            | <br>^ |   |        |
| – Envelope – – – | Hull weight & centre<br>Hull part list drawing  | of gravity drawing |       | , | List   |
| None             | Hull profile sketch<br>Hull nested profile sk   | etch               |       |   | Cancel |
|                  | Hull plate jigs drawin<br>Hull pin jigs drawing | g                  | ~     |   |        |

Şekil 1.23: Farklı konseptteki çizimleri açmak

**FILE** menüsünün içerisinde, ekranda önceden açılan çizimlerin isimleri hafizaya alınır. Hafizada saklanacak çizim sayısı aşağıdaki komutla sağlanır.

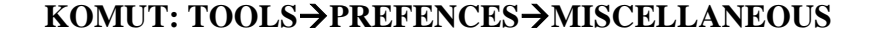

|                             | File  | Edit     | View     | Insert  | Format    | Zap    | Tools |  |
|-----------------------------|-------|----------|----------|---------|-----------|--------|-------|--|
|                             | N     | ew       |          |         |           | Ctrl   | +N    |  |
|                             | 0     | pen      |          |         |           | Ctrl   | +0    |  |
|                             | C     | lose     |          |         |           |        |       |  |
|                             | S     | ave      |          |         |           | Ctrl+S |       |  |
|                             | S     | ave As   |          |         |           |        |       |  |
|                             | R     | evisior  | 1        |         |           |        | +     |  |
| Recently Used Drawings      | Pi    | rint Pre | eview    |         |           |        |       |  |
| Number of drawings in list: | Pi    | rint     |          | Ctrl+P  |           |        |       |  |
| , 1                         | - Sub |          |          |         |           |        | •     |  |
|                             | D     | rawing   | Refere   | ence    |           |        | •     |  |
|                             | TI    | ransfe   |          |         |           |        |       |  |
|                             | In    | nport    |          |         |           |        | •     |  |
|                             | E     | xport    |          |         |           |        | •     |  |
|                             | D     | atabar   | nk       |         |           |        | •     |  |
|                             | Pé    | ack      |          |         |           |        |       |  |
|                             | Pi    | roperti  | es       |         |           |        |       |  |
|                             | 1     | DRAF     | T_EXER   | CISE_5  | in SB_PDB |        |       |  |
|                             | 2     | DRAF     | T_EXER   | CISE_13 | in SB_PD  | В      |       |  |
|                             | 3     | BLOCK    | <_1 in 9 | B_PDB   |           |        |       |  |

Şekil 1.24: Açılan çizimleri hafızaya almak

## 1.6. Starting A New Drawing (Yeni Çizim Dosyası Açmak)

Ekranda yeni çizime başlamak için, aşağıdaki komut kullanılır.

#### KOMUT: FILE→NEW

Menü kullanılmadan ekran yeni çizim için hazırlanabilir. Bunun için ekranda kontrol araç çubuklarının içerisinde bulunan Standard Toolbar'dan **new file** ikonu seçilir.

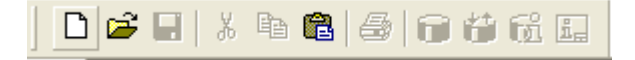

#### Şekil 1.25: Yeni çizim dosyası açmak

Ekrandaki çizimin antet formu aşağıdaki komut ile seçilir.

### **KOMUT: INSERT→DRAWING FORM**

| Insert Form                                                                                                    |              |  |            |           |
|----------------------------------------------------------------------------------------------------|--------------|--|------------|-----------|
| Name                                                                                                    |              |  |            | ~         |
| A1.AVEVA<br>A1-TRIBON<br>A2-AVEVA<br>A2-TRIBON<br>A3-AVEVA<br>A3L_AVEVA<br>A3L_FORM<br>A3-TRIBON<br>A4-AVEVA<br>A4L_FORM<br>A4L_FORM<br>A4L_PSUPP<br>A4L_PSUPP<br>A4L_PSUPP<br>A4L_PSUPP<br>A4L_RIBON<br>ASSY01<br>CANON | AVEVA        |  |            |           |
| Name:<br>Alias 2:<br>Type:                                                                                                    | Drawing form |  |            |           |
|                                                                                                    |              |  | Lix<br>Can | st<br>cel |

Şekil 1.26: Çizim kâğıt formunu açmak

# **1.7. Saving And Deleting Drawings (Yeni Çizimi Kaydetmek veya Silmek)**

Ekrandaki yeni çizimi kayıt için aşağıdaki komut kullanılır.

## KOMUT: FILE $\rightarrow$ SAVE

Menü kullanılmadan kaydetme işlemi yapılır. Bunun için ekranda kontrol araç çubuklarının içerisinde bulunan Standard Toolbar'dan **save** ikonu seçilir.

| Save Drawi | ng As           |          |        |
|------------|-----------------|----------|--------|
| Name       |                 |          |        |
|            |                 |          |        |
|            |                 |          |        |
|            |                 |          |        |
|            |                 |          |        |
|            |                 |          |        |
|            |                 |          |        |
|            |                 |          |        |
|            |                 |          |        |
| Name:      |                 |          |        |
| Alles D    |                 |          |        |
| Allas 2:   |                 |          |        |
| l ype:     | General drawing | <b>•</b> |        |
|            |                 |          |        |
|            |                 |          | Save   |
|            |                 |          | Cancel |

#### Şekil 1.27: Ekrana çizilen çizimi kayıt yapmak

Ekrandaki çizim, data bank menüsü içerisinde bulunan bir dosya ismi ile kaydedilmek istenirse ekrana aşağıdaki kutu çıkar.

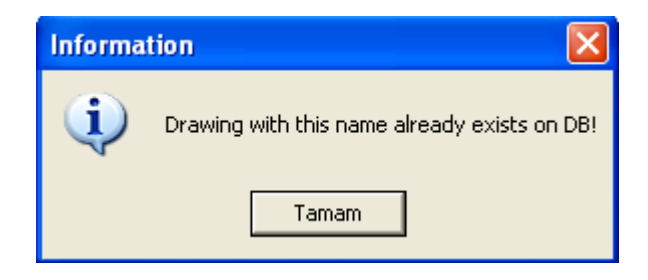

Şekil 1.28: Data bank menüsündeki isim çakışması

## KOMUT: FİLE→SAVE ikinci kez yapıldığında;

Ekranda çizilmiş olan çizimin ismi ile kaydı yapıldıktan sonraki çizim aşağıdaki menü ile data bank listesine eklenir.

| Save Drawing   |                 |                  |        |      |
|----------------|-----------------|------------------|--------|------|
| OK to supersed | e object UNTITL | ED on data bank´ | ?      |      |
| Yes            | No              | Options          | Cancel | Quit |

#### Şekil 1.29: Data banka kayıt yapmak

Ekrandaki çizimi farklı isimle kaydetmek için;

### **KOMUT: FILE→SAVE AS**

Save as kullanılarak kayıt etme işlemi yapıldığında, bu isimle data bank kaydı için aşağıdaki kutu çıkacak, yes'e tıkladığında data banka seçilen farklı isimle kaydolur.

Data bank menüsünde mevcut çizimler aşağıdaki seçenekler sayesinde listelenebilir.

### **KOMUT: FILE→DATABANK→LIST**

| List Data Base  |         |
|-----------------|---------|
|                 |         |
| 1 Drawings      | Options |
| 2 Standards     | Cancel  |
| 3 Subpictures   | Quit    |
| 4 In book       |         |
| 5 Volumes       |         |
| 6 Pipe Sketches |         |
| 7 Other         |         |

#### Şekil 1.30: Data banktan çizimlerin listelenmesi

Data bank menüsü içerisinden bir çizimi silmek için aşağıdaki komut kullanılır;

#### KOMUT: FILE→DATABANK→DELETE IN

Bu komuttan sonra Yes butonu tıklandığında seçilen dosya data bank menüsünden silinir.

| Delete Drawings    |    |         |        |      |
|--------------------|----|---------|--------|------|
| OK to delete ADK ' | ?  |         |        |      |
| Yes                | No | Options | Cancel | Quit |

Şekil 1.31: Data banktan çizimlerin silinmesi

# **1.8.** Functions And Operations (Geometrik İşlemler ve Çalışma Şekilleri)

## KOMUT: INSERT→LINE

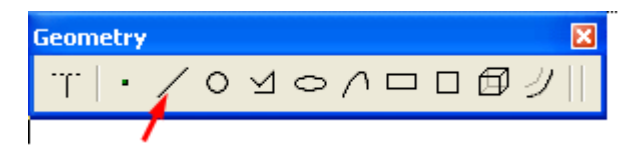

Şekil 1.32: Geometrik işlemler

Line butonunu tıkladığımız da aşağıdaki menü çıkacaktır. **Geometry Toolbars**'dan da çalışılabilir.

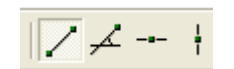

Şekil 1.33: Line komutu

Menüdeki seçeneklerden birini tıkladığımız da onaylamak için **operation** complete=enter= return

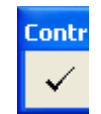

Şekil 1.34: Operation complate (onay) komutu

Seçtiğimiz komuttan çıkmak için veya iptal etmek için; F9=Quit komutu kullanılır.

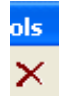

#### Şekil 1.35: Komuttan çıkış

## 1.9. Viewing The Workspace / Drawing (Çalışma Ekranı Ayarları)

## 1.9.1. Mouse Wheel Zoom (Fare Tekerinin Odaklama Hızının Ayarlanması)

### **KOMUT: TOOLS→PREFENCES→MISCELLANEOUS**

Fare hızı 1 ile 20 kademe arasında ayarlanabilir. Fare tekerinin hızının ayarlanması, ekrandaki görünüşün küçültmesi ve ya büyütülmesi hızıyla doğru orantılıdır.

| -Mousewheel Zoom- |                  |     |
|-------------------|------------------|-----|
| 🔽 On/Off          | Zoom increment [ | 3 ÷ |
|                   |                  |     |

Şekil 1.36: Mouse tekerinin hızının ayarlanması

## 1.9.2. Define Window (Ekrandaki Çalışma Pencereleri Yaratmak)

Bu komutla pencere oluşturulur ve her bir pencerenin numarası olur.

#### KOMUT: VIEW $\rightarrow$ ZOOM $\rightarrow$ DEFINE WINDOW

| Щ, Т                                                | ribo | on M | 3 Plar                                     | nar Hu                                                     | II - UNT | ITLED | ) - (  | [TIP]                            | - [Main                                | viewpor          | t] |
|-----------------------------------------------------|------|------|--------------------------------------------|------------------------------------------------------------|----------|-------|--------|----------------------------------|----------------------------------------|------------------|----|
| TÇ F                                                | =ile | Edit | View                                       | Insert                                                     | Format   | Zap   | То     | ols Dir                          | nension                                | Annotate         | Μ  |
|                                                     | ) 🖆  | ; 🗖  | Rep                                        | paint                                                      | CI       | rl+R  | ]      | ñ i                              |                                        | - Tr   •         | _  |
| k                                                   | -    |      | Zoo<br>Par                                 | om<br>1                                                    | C        | rl+W  | •      | In<br>Out<br>Subp                | icture                                 | Ctrl+I<br>Ctrl+U |    |
| <<br>■<br>↓<br>↓<br>↓<br>↓<br>↓<br>↓<br>↓<br>↓<br>↓ |      |      | Grid<br>Env<br>Sha                         | rer<br>J<br>velope<br>ading                                |          |       | •<br>• | Auto<br>Previ<br>Doub<br>Half    | ous<br>le                              | Ctrl+A<br>Ctrl+E |    |
| `X X № O I                                          |      |      | Tre<br>✓ Sta<br>✓ Me:<br>Cor<br>Log<br>Too | eview<br>Itus Bar<br>Issage W<br>Isole<br>Viewer<br>Olbars | indow    |       | •      | Defin<br>Selec<br>Wind<br>Edit V | e Windov<br>t Windov<br>ows<br>Windows | N<br>V           |    |

Şekil 1.37: Ekran çalışma pencerelerinin düzenlenmesi

Ekrandaki çizimin farklı kısımlarında çalışmak için pencere tanımlamasının yapılması gerekir. Bu komutta ekran çalışma alanı seçmek için options ikonundan faydalanırız.

## 00

#### Şekil 1.36: Seçenek komutu

Ekrandaki çizilmiş çalışma alanları belirlenerek verilen numaralara göre tanımlamaları yapılır.

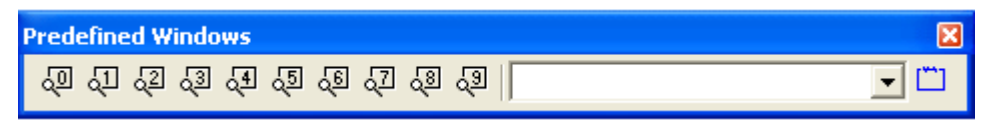

Şekil 1.38: Çalışma alanı numarası seçme penceresi

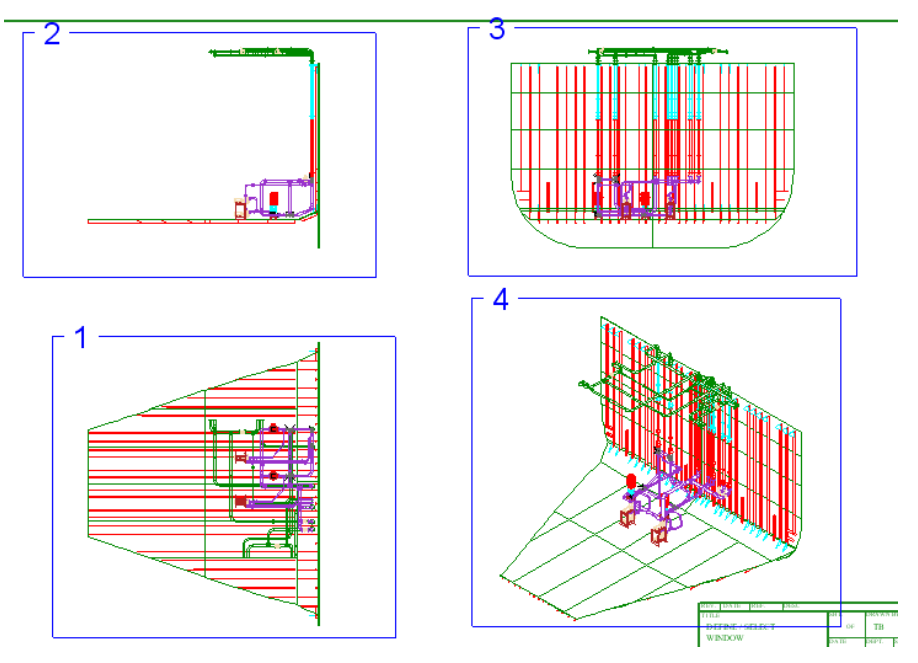

Şekil 1.39: Ekran çizim pencereleri görünümleri

## 1.9.3. Select Window (Tanımlanmış Çalışma Penceresini Seçme)

Araç çubuğundan önceden numaralandırılmış pencereler seçilir.

## KOMUT: VIEW→ZOOM→SELECT WINDOWS

## 3 $\rightarrow$ SELECT WINDOW

Çizilen farklı görünüşlerin define windows komutu; çalışma penceresi sayıları ve çizim isimleriyle tanımlanmıştı. Bu tanımlanan çizimlerin tam ekran yapılması için select windows komutu kullanılır. Bu komutla tanımladığımız görünüşlerin numaralarını seçilerek ekrana getirilir.

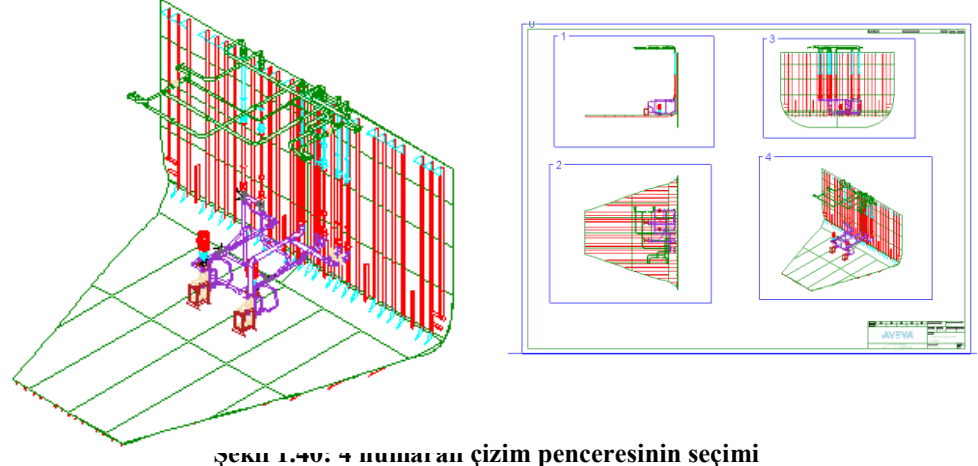

şekii 1.40: 4 numaran çızını penceresinin seçini

## **1.9.4.** Renaming And Deleting Predefined Windows (Tanımlanmış Çalışma Penceresini Silmek ve Yeniden Adlandırma)

### KOMUT: VIEW→ZOOM→EDIT WINDOWS

Bu komutla önceden tanımlanmış çizimdeki görünüşler silinir ve ya adları değiştirilir.

Aşağıdaki pencerede, predefined windows 2 ismini değiştirmek için alt satırdaki isim silinir ve yeni ismi yazılır. **Rename** komutuna seçerek ismin değiştiğini ve **OK** komutunu seçerek kayıt altına alındığını görürüz.

Aşağıdaki pencerede predefined Windows 2 ismini silmek için; alt satırdaki isim silinir ve yeni ismi yazarak **Delete** komutuna seçerek ismin değiştiğini ve **OK** komutunu seçerek kayıt altına alırız.

| 🔲 Organize defi                                             | ned windo         | w  |  |
|-------------------------------------------------------------|-------------------|----|--|
| Predefined Window<br>Predefined Window<br>Predefined Window | v 2<br>v 3<br>v 4 |    |  |
| Predefined Window                                           | 12                |    |  |
| Rename                                                      | Delete            | ОК |  |

Şekil 1.41: Ekran çizim pencereleri silinmesi

## 1.10. Displaying Viewports (Yeni Çizim Görüntüsü Tanımlamak)

### KOMUT: VIEWPORT→NEW VIEWPORT

Yukarıdaki komutla ekrandaki çizimin üzerinde kare içerisinde seçtiğimiz yeni bir çizim görüntüsü yaratılır. Tanımlanmış olan görüntü daha sonra çağırılabilir.

### 1.11. Setting Up A Drawing (Çizim Oluşturmak)

#### 1.11.1. New Geometry Preferences (Yeni Geometrik Çizim Seçenekleri)

Çizimin rengini, çizgi tipini ve tarama çizgilerini, format menüsündeki kriterlerle değiştirebiliriz.

#### 1.11.2. Defaults (Varsayılan Geometrik Çizim Özelliklerini Değiştirmek)

### **KOMUT: FORMAT→DEFAULTS**

#### 1.11.3. Drawing Scale (Ölçek Düzenleme Komutu)

#### KOMUT: TOOLS→SUBPICTURE→CURRENT

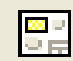

Subpicture toolbar

| Current Subpicture        |         |  |  |  |  |  |
|---------------------------|---------|--|--|--|--|--|
| Define as                 |         |  |  |  |  |  |
| 1 Existing component      | Options |  |  |  |  |  |
| 2 New subpicture (auto)   | Cancel  |  |  |  |  |  |
| 3 New subpicture (manual) | Quit    |  |  |  |  |  |
| 4 New View                |         |  |  |  |  |  |
| 5 Automatic               |         |  |  |  |  |  |

Şekil 1.42: Ölçek değiştirme

Çizimin ölçeğini düzenlemek için; "new view" komutu seçilir. Daha sonra ekrana gelen satıra yeni ölçek yazılarak onaylanır.

Ekranda varolan çizimin ölçeğini ayarlamak için; **"existing component"** seçilir. Bu komuttan sonra **"new view"** komutu seçilerek çizim ölçeği düzenlenir.

| Current Subpicture        |            |             |
|---------------------------|------------|-------------|
| Key in new drawing scale: |            |             |
| 1:50                      |            | •           |
|                           | OK Options | Cancel Quit |

Şekil 1.43: Ölçek değiştirme

#### 1.11.4. Title Block (Çizim Etiketini Oluşturma)

#### **KOMUT: FILE→PROPERTIES**

Çizim etiketini yukarıdaki komutla oluşturulur. Çizenin adı, soyadı, çizim numarası, çizim ismi, çizilen bölüm, çizim tarihi, çizim ölçeği, levha numarası, kontrol eden kişiyi bu etiket üzerinde gösterilir. Revizyon için bu etiketten yararlanılır.

| oc.type |
|---------|
| _       |
|         |
|         |
|         |
|         |
|         |
|         |
|         |
|         |
|         |
|         |
|         |
|         |
|         |
|         |
|         |
|         |
|         |
|         |

## UYGULAMA FAALİYETİ

Şekil 1.44: Çizim etiketini oluşturmak

| İşlem Basamakları            | Öneriler                     |
|------------------------------|------------------------------|
| Çizenin adını yazınız.       | Şekil 1.42'den faydalanınız. |
| Çizenin soyadını yazınız.    | Şekil 1.42'den faydalanınız. |
| Çizim numarasını yazınız.    | Şekil 1.42'den faydalanınız. |
| Çizim ismini yazınız.        | Şekil 1.42'den faydalanınız. |
| Çizim tarihini yazınız.      | Şekil 1.42'den faydalanınız. |
| Çizim ölçeğini yazınız.      | Şekil 1.42'den faydalanınız. |
| Levha numarasını yazınız.    | Şekil 1.42'den faydalanınız. |
| Kontrol eden kişiyi yazınız. | Şekil 1.42'den faydalanınız. |

Aşağıdaki işlem basamakları ve önerileri dikkate alarak çizim etiketini oluşturunuz.

## **KONTROL LİSTESİ**

Bu faaliyet kapsamında aşağıda listelenen davranışlardan kazandığınız beceriler için **Evet**, kazanamadığınız beceriler için **Hayır** kutucuğuna (X) işareti koyarak kendinizi değerlendiriniz.

|   | DEĞERLENDİRME ÖLÇÜTLERİ          | Evet | Hayır |
|---|----------------------------------|------|-------|
| 1 | Çizenin adını yazdınız mı?       |      |       |
| 2 | Çizenin soyadını yazdınız mı?    |      |       |
| 3 | Çizim numarasını yazdınız mı?    |      |       |
| 4 | Çizim ismini yazdınız mı?        |      |       |
| 5 | Çizim tarihini yazdınız mı?      |      |       |
| 6 | Çizim ölçeğini yazdınız mı?      |      |       |
| 7 | Levha numarasını yazdınız mı?    |      |       |
| 8 | Kontrol eden kişiyi yazdınız mı? |      |       |

## DEĞERLENDİRME

Değerlendirme sonunda "Hayır" şeklindeki cevaplarınızı bir daha gözden geçiriniz. Kendinizi yeterli görmüyorsanız öğrenme faaliyetini tekrar ediniz. Bütün cevaplarınız "Evet" ise "Ölçme ve Değerlendirme"ye geçiniz.

## ÖLÇME VE DEĞERLENDİRME

Aşağıdaki cümlelerin başında boş bırakılan parantezlere, cümlelerde verilen bilgiler doğru ise D, yanlış ise Y yazınız.

- 1. ( ) **START → PROGRAMS → TRIBON M3 → HULL → PLANAR HULL** komutu gemi geometrisi taslağı çizme programına giriş komutudur.
- 2. ( ) New Drawing: çizim kaydetme komutudur.
- 3. ( ) Exchange Model: Model değiştirme komutudur.
- 4. ( ) Insert Point: Nokta koyma komutudur.
- 5. () Scale: çizim ayarlama komutudur.
- 6. ( ) Mirror U: Şekli yatay doğrultuda aynalama komutudur.
- 7. ( ) Zoom Window: Pencere ile seçilen bölgeyi büyütme komutudur.
- 8. ( ) Angle Dimension: Doğrusal ölçülendirilme komutudur.
- 9. ( ) Note: Not yazma komutudur.
- 10. ( ) Copy Symbol: Sembollerin kopyalanmasında kullanılan komuttur.
- 11. ( ) Move Text: Yazılar kopyalama komutudur.
- 12. ( ) Delete **Text Line:** Yazıların alt çizgilerini siler.
- 13. ( ) **FILE→SAVE** H Ekrandaki yeni çizimi kayıt komutudur.

### DEĞERLENDİRME

Değerlendirme sonunda "**Hayır**" şeklindeki cevaplarınızı bir daha gözden geçiriniz. Kendinizi yeterli görmüyorsanız öğrenme faaliyetini tekrar ediniz. Bütün cevaplarınız "**Evet**" ise bir sonraki "Öğrenme Faaliyeti"ne geçiniz.

## ÖĞRENME FAALİYETİ–2

## AMAÇ

Bu faaliyet sonunda gerekli koşullar sağlandığında, CAD'de gemi modelinin görünüşlerini çıkarmayı öğrenerek çeşitli parçaların çizimini yapabileceksiniz.

## ARAŞTIRMA

- Çizilmiş projeleri inceleyiniz.
- Dizayn bürolarda araştırma yapınız.

## 2. GEMİ MODELİ GÖRÜNÜŞLERİNİ ÇIKARMAK

# 2.1. Adding A New Model Projection To The Drawing (Çizim Çalışmasına Yeni Model Proje Eklemek)

KOMUT→Insert→Model

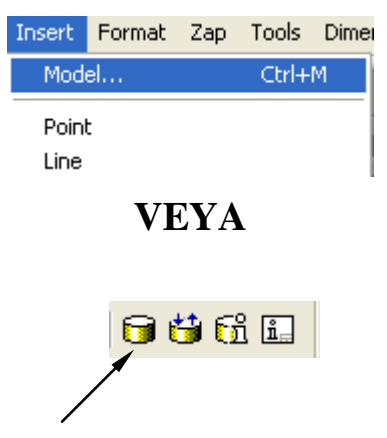

Şekil 2.1: Model oluşturmak

Bu komutun amacı; yeni oluşturacağımız model için program içerisinde yüklenmiş olan projedeki görünüşleri ekrana taşımaktır.

**Project:** Çalışılan projenin adı **View:** Model nesnelerin eklenmesi

New: Yeni görünüşler üretirken, projenin içerdiği nesneleri seçmek
All: Projenin içerdiği nesnelerin hepsini eklemek
Single: Tekli nesne ekleme
Multiple: Çoklu nesne ekleme
Existing: mevcut olan görüntüleri nesneler ekleme
Verify: seçilen bloktaki nesneleri doğrulama
Type: blok içerisindeki nesne türünü seçme
Name: çalışılacak blok adını yazma
Def. box: seçilmiş olan bloğun, ekran üzerindeki konumunu tanımlar.

Blok üzerinde seçmiş olduğumuz nesneleri seçtikten sonra "All" komutu seçilir. Ok komutu seçildikten sonra koordinat düzleminde görmemizi sağlayacak pencere ekranında bakış yönleri belirir. Gerekli koordinat düzlemini seçildikten sonra, ekranda nesne çizgisel olarak görünür. Sonrasında **operation complate** yaparak blok çizimi görülür.

| Project: TTP              | View:             | New                | Hull View: | Create Detail   |
|---------------------------|-------------------|--------------------|------------|-----------------|
| └ Use Bo <u>x</u>         |                   | New<br>All         |            | Recreate Modify |
|                           |                   | Single<br>Multiple |            |                 |
| Туре                      | Side              | Existing<br>Name   |            | Module          |
| 🔲 <u>P</u> lane Panel     | B 💌               |                    |            |                 |
| Curved Pa <u>n</u> el     | B 💌               |                    |            |                 |
| 🔲 S <u>h</u> ell Profile  | B 💌               |                    |            |                 |
| 🔲 Plate                   | B 💌               |                    |            |                 |
| 🔲 Sur <u>f</u> ace        | В 💌               |                    |            |                 |
| 🔲 Hull C <u>u</u> rve     | В 💌               |                    |            |                 |
| Fairing Curve             |                   |                    |            |                 |
| T Pjpe                    |                   |                    |            |                 |
| Pipe Spool                |                   |                    |            |                 |
| 🔲 Eguipment               |                   |                    |            |                 |
| 🥅 Cable <u>w</u> ay       |                   |                    |            |                 |
| C Structure               |                   |                    |            |                 |
| Placed Volume             |                   |                    |            |                 |
| ☐ Ventilation             |                   |                    |            |                 |
| C Accommodation           |                   |                    |            |                 |
| Compartment               |                   |                    |            |                 |
|                           |                   |                    |            |                 |
| Compartment Contents      | Browse            |                    |            | Filter on Type  |
| Assem <u>bly</u> Browse   | Recurs.           |                    |            |                 |
| COLLECTING DA             | ATA - So far:     | 0                  |            |                 |
| <u>C</u> lear <u>A</u> ll | Def. b <u>o</u> x | Filter (1)         |            | OK              |
|                           |                   | 1                  |            |                 |

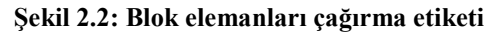

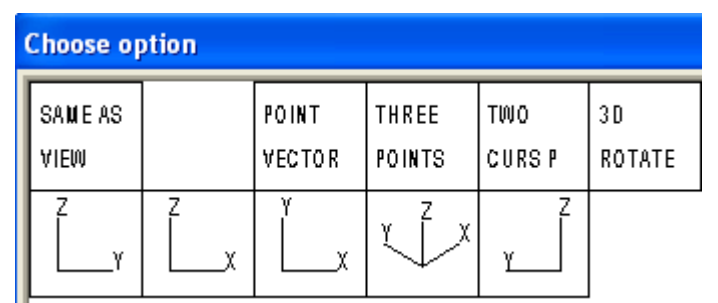

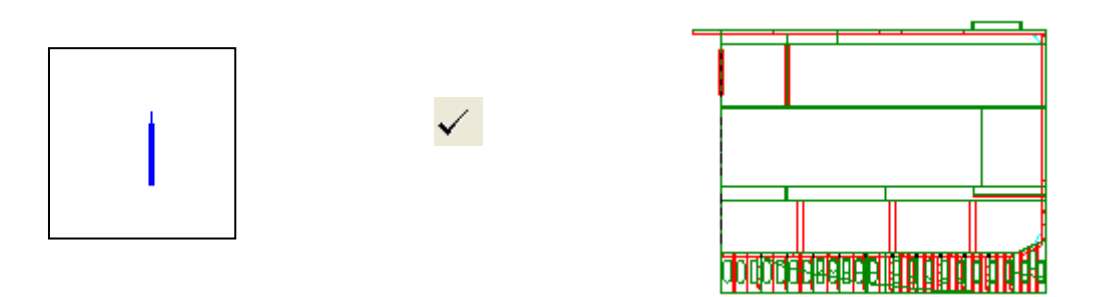

Şekil 2.3: Bloğun görünüşü

## 2.2. Changing An Existing View (Görünüş Değiştirme)

Çizimlerin koordinat düzlemi içerisinde görünüşlerini değiştirir.

## KOMUT→Tools→Model View→Change Projection

Change projection komutu ile görünüşünü, değiştireceğimiz çizimi seçeriz. Ekrana çıkan koordinat düzleminde perspektife bakacağımız yönü seçeriz. Operation complate yaparak çizimin z-x koordinatlarında görünüşünü gerçekleştiririz.

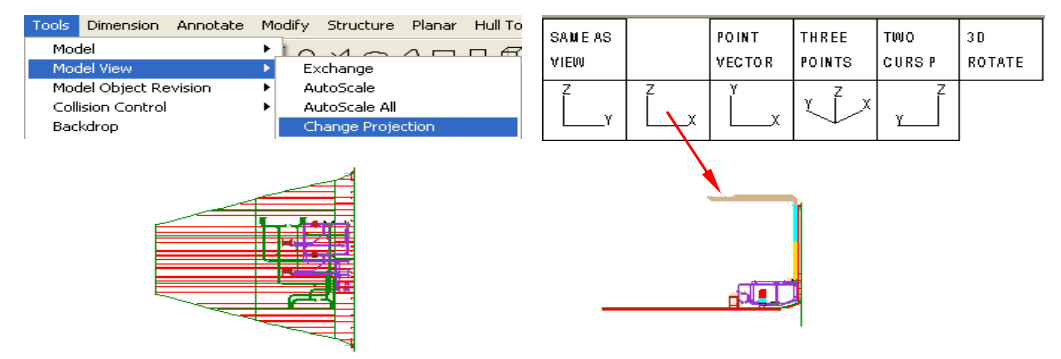

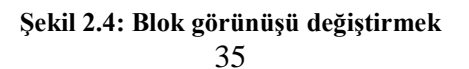

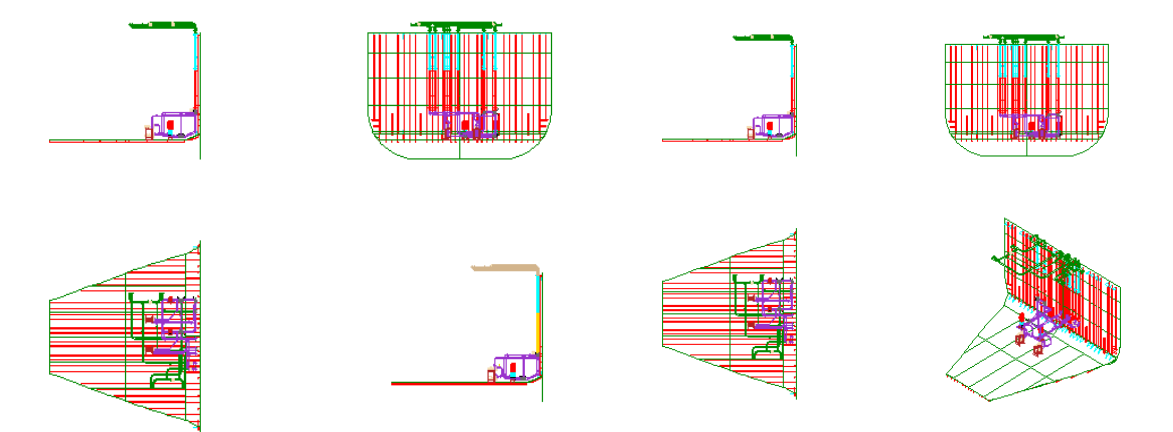

Şekil 2.5: Blok görünüşlerini değiştirmek

# **2.3.** Copy Model Objects From An Existing View To A New View (Model Nesneleri Yeni Görünüme Kopyalamak)

Modeli oluşturan nesnelerden birini kopyalayarak mevcut olan görünüşünü koordinat düzlemi içerisine kopyalamamızı sağlar.

## KOMUT→Model →Copy

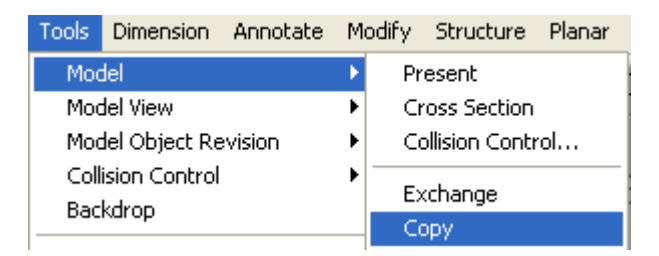

#### Şekil 2.6: Blok nesnelerini kopyalamak

Görünüşünü değiştireceğimiz nesnenin seçimini yukarıdaki komut vasıtasıyla gerçekleştiririz. Ekrana çıkan subpicture level penceresinden çizimi oluşturan nesnelerden hangisinin görünüşünü değiştireceksek onu seçeriz (örnek level 2).

Seçim yapmış olduğumuz nesneden sonra operation complate komutunu tıklarız ve hafizaya alırız.

Seçilen nesneyi ekrana taşımak için komutunu seçeriz; ekranda koordinat düzlemi penceresi açılır. Görünüş, görmek istediğimiz koordinat düzlemi seçilerek çizim ekranına getirilir.

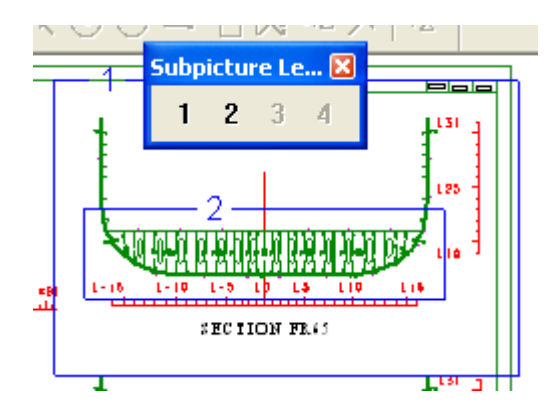

Şekil 2.7: Blok nesnelerinin görünüşünü değiştirmek

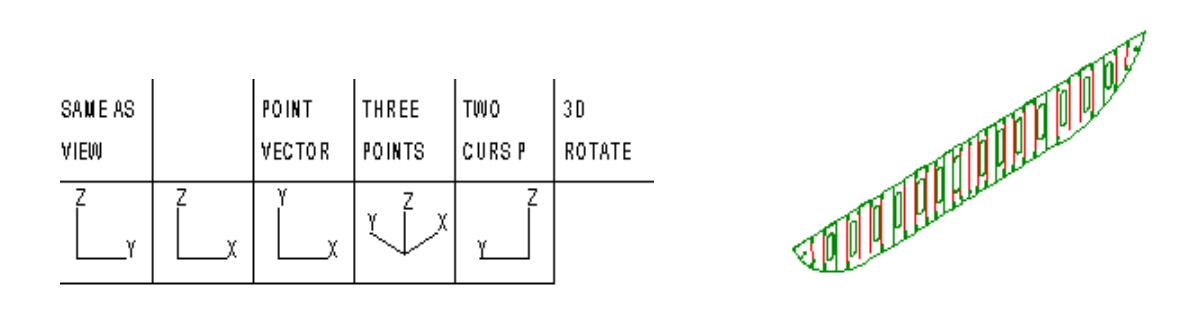

Şekil 2.8: Blok nesnelerini görünüşünü değiştirmek

## 2.4. Model Draw Codes (Model Çizim Kodları)

## **KOMUT→Tools→Preferences**

| Tr | ee property sheet                       |                            |
|----|-----------------------------------------|----------------------------|
|    | Category:                               |                            |
|    | Colours<br>Miscellaneous                | Panel                      |
|    | ⊡ Model Draw Code<br>Cableway           | Brackets: Material         |
|    | Equipment<br><mark>Panel</mark><br>Pipe | Cutouts: Clips             |
|    |                                         | Panels: Plates, Material 💌 |
|    | Tribon.com<br>TooBars                   | Profiles: Lines            |
|    | i Hull                                  | ✓ Endcuts                  |

Şekil 2.9: Model çizimlerinin kodlanması

# **2.5. Applying Hidden Line Removal To A View (Görünmez Çizgileri Kaldırmak)**

## KOMUT→Tools→Model→Present

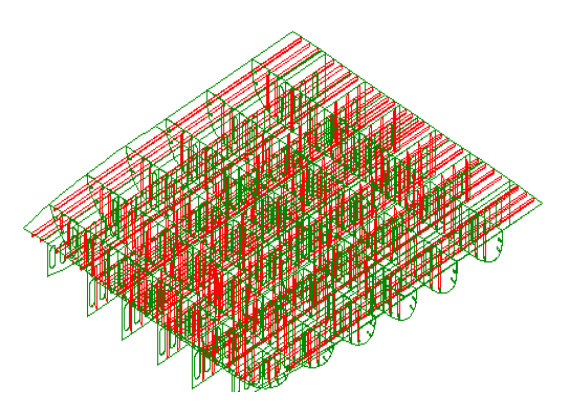

| Tools                 | Dimension | Annotate | M             | odify          | Structure | Planar |
|-----------------------|-----------|----------|---------------|----------------|-----------|--------|
| Mod                   | del       |          | ≯             | Pr             | esent     |        |
| Model View            |           | ►        | Cross Section |                |           |        |
| Model Object Revision |           | •        | C             | ollision Contr | rol       |        |

Şekil 2.10: Perspektiften görünmez çizgileri kaldırmak

Perspektif görünüş seçilir. Operation complete yapılır. Ekrana çıkan pencerede Hidden Line seçilerek temel çizgilerin ve görünüşün kalması sağlanır.

| Multiple choice |         |  |  |  |
|-----------------|---------|--|--|--|
|                 |         |  |  |  |
| 1 Hidden line 🖌 | Options |  |  |  |
| 2 Sectioning    | Cancel  |  |  |  |
| 3 Volume        | Quit    |  |  |  |

Şekil 2.11: Gözün görebildiği çizgileri seçmek

Ekran penceresinde görünmeyen çizgileri kaldırmayı istiyor musunuz sorusunu yes komutu ile cevaplarız.

| Question |    |         |        |      |
|----------|----|---------|--------|------|
| OK?      |    |         |        |      |
| Yes 🖌    | No | Options | Cancel | Quit |
|          |    |         |        |      |

Şekil 2.12: Gözün görebildiği çizgileri seçmek

Açılan pencerede display (sergile) komutu sayesinde, görünmez çizgileri kaldırılarak perspektifi ekrana getiririz.

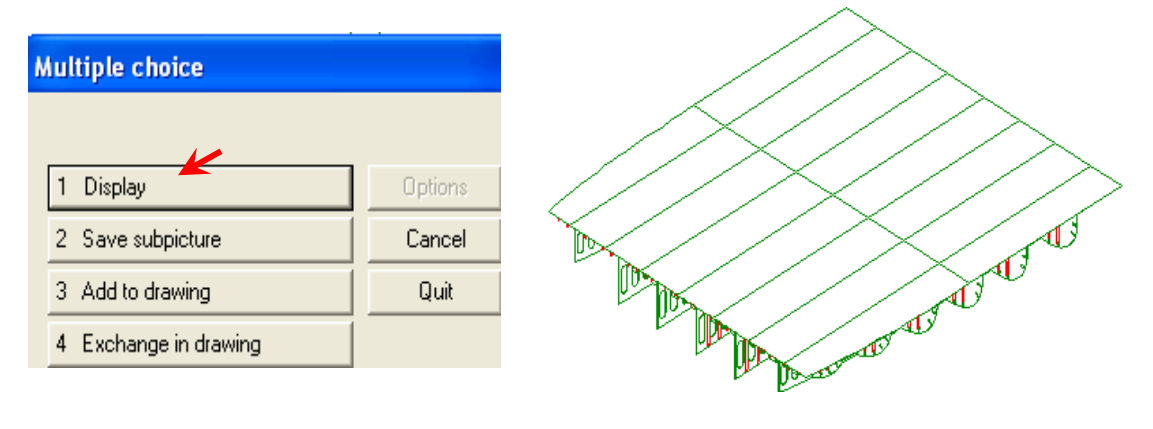

Şekil 2.13: Görünmez çizgileri seçmek

## 2.6. Validate (Güncelleme)

## KOMUT→Tools→Model View→Validate

Perspektif üzerindeki, yapı elemanlarının güncel elemanlarını listeler.

| Validate Model View                                                                                                    |      |
|----------------------------------------------------------------------------------------------------|------|
| Possibly Out-of-Date Models                                                                                                    |      |
| Name Type                                                                                                    |      |
| BLOCK2-GDRLP8     plane panel       BLOCK2-GDRLP13     plane panel       BLOCK2-GDRLP13     plane panel       BLOCK2-GDRLP3     plane panel       BLOCK2-GDRLP3     plane panel       BLOCK2-GDRLP13     plane panel       BLOCK2-FL97     plane panel       BLOCK2-FL97     plane panel       BLOCK2-FL93     plane panel       BLOCK2-FL93     plane panel       BLOCK2-FL93     plane panel       BLOCK2-FL95     plane panel       BLOCK2-FL55     plane panel       BLOCK2-FL105     plane panel |      |
| Select model to exchange                                                                                                    |      |
| OK All Cancel                                                                                                    | Quit |
| Information         Image: All models in selected view(s) are valid!         Tamam                                                                                                    |      |

Şekil 2.14: Yapı elemanlarının güncellenmesi

## 2.7. Creating A Symbolic View (Kesit Almak)

## **KOMUT** $\rightarrow$ **Planar** $\rightarrow$ **View** $\rightarrow$ **Create**

Aşağıdaki pencereler yardımı ile geminin değişik yönlerden kesit görünüşleri oluşturulur.

| Create View                                                                                                    | Create View |
|----------------------------------------------------------------------------------------------------|-------------|
| Create View  Plane Limits Select Outfit Misc  Name: VIEW#1 Scale 1: 50  Plane C Y C Z C 3 points C Panel C Curve C RSD  By Coordinates  Origin Uaxis Vaxis  X: V V V V V  Z: V V V V  By Name Name: Reflect C Panel C Precket C Stifferer C Elence | Create View |
| Component no: 0 Flance O Staffener C Flange                                                                                                    |             |
| Looking       C For     C Aft     C PS     C SB     C Top     C Bot       Pick     E Replace existing view                                                                                                    |             |
| Tamam İptal                                                                                                    | Tamam iptal |

Şekil 2.15: Yapı elemanlarının güncellenmesi

| Create View                                                                                                    | Create View                                                                                                    |
|----------------------------------------------------------------------------------------------------|----------------------------------------------------------------------------------------------------|
| Plane       Limits       Select       Dutfit       Misc         Image: Design View       C Assembly View         Shell       Curve: C       Existing       By Name       Cut       None         Name:       Image: Curve: C       Existing       Curve: C       None         Image: Curve: C       Existing       Curve: C       Existing       None         Image: Curve: C       Existing       Curve: C       None         Image: Curve: C       Existing       Curve: C       None         Image: Curve: C       Existing       Curve: C       None         Image: Curve: C       Existing       Curve: C       None         Image: Curve: C       Existing       Curve: C       None         Image: Curve: C       Existing       Curve: C       None         Planar       Image: Curve: C       Draw planeviews       Draw RSO's         Image: Curve: C       Image: Curve: C       Draw RSO's       Draw RSO's         Image: Curve: C       Image: Curve: C       Draw RSO's       Draw RSO's         Image: Curve: C       Image: Curve: C       Draw RSO's       Draw RSO's         Image: Curve: C       Image: Curve: C       Draw RSO's       Draw RSO's         Image | Plane       Limits       Select       Outfit       Misc         Pipe       Equipment         Cableway       Structure         Placed Volume       Ventilation         Accomodation       Image: Accomodation |
| Tamam İptal                                                                                                    | Tamam İptal                                                                                                    |

Şekil 2.16: Yapı elemanlarının güncellenmesi

## 2.8. Recreate An Existing View (Görünüşün Güncellenmesi)

Bu komut yardımı ile ekranda görünen nesnelerin yeni bilgiler doğrultusunda güncellenmesi mümkündür.

## 2.9. Modify an existing view (Görünüm Düzenleme)

Bu komut ile nesneler farklı bakış noktalarından görüntülenebilir.

## $\textbf{KOMUT} \rightarrow \textbf{Planar} \rightarrow \textbf{View} \rightarrow \textbf{Create}$

| Create View                                                                                                    |  |
|----------------------------------------------------------------------------------------------------|--|
| Plane       Limits       Select       Outřit       Misc         Name:       Misc       Scale 1: 50       Image: Scale 1: 50       Image: Scale 1: 50         Plane       Image: Scale 1: 50       Image: Scale 1: 50       Image: Scale 1: 50       Image: Scale 1: 50         Plane       Image: Scale 1: 50       Image: Scale 1: 50       Image: Scale 1: 50       Image: Scale 1: 50         Plane       Image: Scale 1: 50       Image: Scale 1: 50       Image: Scale 1: 50       Image: Scale 1: 50         By Coordinates       Image: Scale 1: 50       Image: Scale 1: 50       Image: Scale 1: 50       Image: Scale 1: 50         X       Image: Scale 1: 50       Image: Scale 1: 50       Image: Scale 1: 50       Image: Scale 1: 50         By Coordinates       Image: Scale 1: 50       Image: Scale 1: 50       Image: Scale 1: 50       Image: Scale 1: 50         By Name       Image: Scale 1: 50       Image: Scale 1: 50       Image: Scale 1: 50       Image: Scale 1: 50         By Name       Image: Scale 1: 50       Image: Scale 1: 50       Image: Scale 1: 50       Image: Scale 1: 50         Name:       Image: Scale 1: 50       Image: Scale 1: 50       Image: Scale 1: 50       Image: Scale 1: 50         Name:       Image: Scale 1: 50       Image: Scale 1: 50       Image: Scale 1: 50       Image: Sc |  |

Şekil 2.17: Olan görünüşü yeniden yaratmak

| Create View                                     |                      |
|-------------------------------------------------|----------------------|
| Plane Limits   Select   Outfit   Misc           |                      |
| Name: WIEW#2 Scale 1: 50 -                      |                      |
| Plane<br>CX ICZ C3 points C Panel C Curve C RS0 |                      |
| By Coordinates                                  |                      |
|                                                 |                      |
| Y: LP3                                          |                      |
|                                                 |                      |
| Name: Reflect                                   |                      |
| C Panel C Bracket C Stiffener C Flange          | <b>*</b>             |
| Component no: D Only Current Panel              | 0.000000000000000000 |
|                                                 |                      |
|                                                 |                      |
| Pick Pick Replace existing view                 |                      |
| Tamam 🎽 İptal                                   |                      |

Şekil 2.18: Farklı bakış noktalarından görüntüleme

# **2.10.** Modify The Limits Of A View (Görünüm Limitlerinin Düzenlenmesi)

## $\textbf{KOMUT} \rightarrow \textbf{Planar} \rightarrow \textbf{View} \rightarrow \textbf{Modify}$

- Ekranda gözüken pencereden 4 numaralı Modify Limits seçilir.
- Değiştirilecek görünüş seçilir.
- Ekranda değiştirilecek görünüşü onaylanması için yes butonu seçilir.
- Görünüşün değiştirilecek ilk noktası seçilir.
- Sonra görünüşü değiştirilecek sınırın ikinci noktası seçilir.
- Görünüşte değiştirilecek kısım dikdörtgen içerisine alınır.
- > Dikdörtgen içerisindeki görünüşün değişimi için yes butonu seçilir.
- Komuttan çıkmak için cancel butonu seçilir.

| Multiple choice       |         |  |  |  |  |
|-----------------------|---------|--|--|--|--|
|                       |         |  |  |  |  |
| 1 Remake panel        | Options |  |  |  |  |
| 2 Add reflected image | Cancel  |  |  |  |  |
| 3 Add named panel     | Quit    |  |  |  |  |
| 4 Modify limits       |         |  |  |  |  |

Şekil 2.19: Görünüm limiti düzenleme

#### 2.11. Detail Views (Görünüm Detayları)

## 2.11.1. Creating A Detail View Of Flanges, Stiffeners, Brackets Or Seams (Flençlerin, Stifnerlerin, Braketlerin ve Kaynak Hatlarının Detay Görünüşleri Oluşturma)

### $\textbf{KOMUT} \rightarrow \textbf{Planar} \rightarrow \textbf{View} \rightarrow \textbf{Detail}$

Pencere içerisindeki butonların her biri görünüş üzerinde kesit almamızı sağlar. Aşağıdaki açıklamalarda görünüş üzerinde alınan kesit konularını ifade eder.

| Multiple choice  |         |  |  |  |  |  |
|------------------|---------|--|--|--|--|--|
| Plane defined by |         |  |  |  |  |  |
| 1 Two cp's       | Options |  |  |  |  |  |
| 2 Flange         | Cancel  |  |  |  |  |  |
| 3 Stiffener      | Quit    |  |  |  |  |  |
| 4 Bracket        |         |  |  |  |  |  |
| 5 Plate Edge     |         |  |  |  |  |  |

Şekil 2.20: Görünüşlerde kesit almak

- 1. İki noktadan alınan kesit
- 2. Görünüş üzerindeki flenç kesiti
- 3. Görünüş üzerindeki stifner kesiti
- 4. Görünüş üzerindeki braket kesiti
- 5. Görünüş üzerindeki kaynak hattı kesiti

## 2.11.2. Creating A Detail View Of Multiple Objects (Çoklu Nesnelerin Detay Görünüşlerini Oluşturmak)

#### KOMUT $\rightarrow$ Planar $\rightarrow$ View $\rightarrow$ Detail

Birinci kriter seçilerek, bir panelin detayını görmek için, iki noktasını tespit ederek kesit ve detay almamızı sağlar.

| Multiple choice  |         |  |  |  |  |  |
|------------------|---------|--|--|--|--|--|
| Plane defined by |         |  |  |  |  |  |
| 1 Two cp's       | Options |  |  |  |  |  |
| 2 Flange         | Cancel  |  |  |  |  |  |
| 3 Stiffener      | Quit    |  |  |  |  |  |
| 4 Bracket        |         |  |  |  |  |  |
| 5 Plate Edge     |         |  |  |  |  |  |

Şekil 2.21: Görünüşlerde kesit almak

Detayını alacağımız görünüşün, komuta girdikten sonra, nesne üzerinde 1. ve 2. noktasını işaretleriz. İşaretlenen noktalardan sonra alınacak detayın doğru yer olduğunu teyit etmek için, açılan pencere de **"Yes"** butonu seçilir.

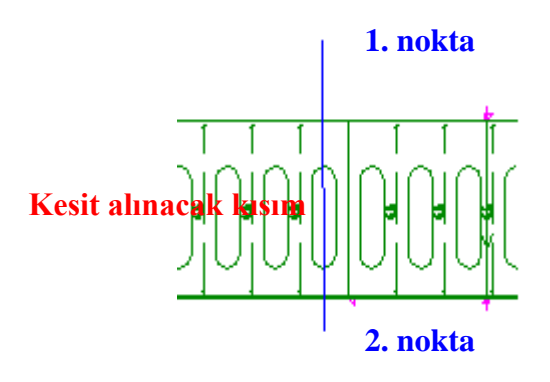

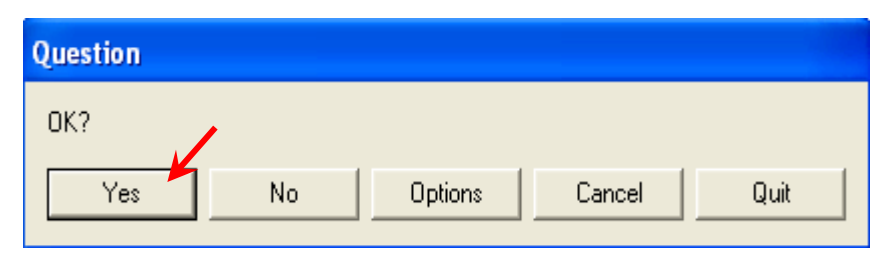

Şekil 2.22: Görünüşlerde kesit almak

Ekrana gelen penceredeki satıra, detayın öne doğru genişletme ölçüsünü girerek OK butonu seçilir. (örnek: 1000)

| Enter String      |                         |     |
|-------------------|-------------------------|-----|
| Extension before: |                         |     |
|                   |                         | •   |
|                   |                         |     |
|                   | OK OC Options Cancel Qu | uit |

Şekil 2.23: Görünüşlerde kesit almak

Ekrana gelen extension behind (arkaya doğru genişletme) ölçüsünü soran penceresine ölçü girilerek OK butonu seçilir. (örnek: 1000)

| Enter String      |                           |   |
|-------------------|---------------------------|---|
| Extension behind: |                           |   |
|                   |                           | • |
|                   |                           |   |
|                   | OK OC Options Cancel Quit |   |

Şekil 2.24: Görünüşlerde kesit almak

|               | Create symbolic view, select part                                                                                                    |                                                       |
|---------------|----------------------------------------------------------------------------------------------------|-------------------------------------------------------|
|               | CREATE SYMBOLIC VIEW                                                                                                    |                                                       |
| -1000_ -1000_ | <ul> <li>✓ Shell curve: Exist</li> <li>✓ Shell profiles</li> <li>✓ Reference Surface Objects</li> <li>✓ Planeviews</li> <li>✓ Intersections</li> <li>Draw panel as: Defined</li> <li>✓ Auto selection</li> </ul> | Curve names                                           |
|               | Panels: Include                                                                                                    | Block:: Include   : : : : : : : : : : : : : : : : : : |
| _1 _1         | OK Again Reset                                                                                                    | Cancel Quit                                           |

Şekil 2.25: Görünüşlerde kesit almak

## 2.12.Add Rulers To An Existing View (Görünüme Cetvel Ekleme)

## **KOMUT** $\rightarrow$ **Annotate** $\rightarrow$ **Position Ruler**

Posta ve tülani numaraları bu komutla yazabilir. Aşağıdaki penceredeki seçeneklerden; vermek istediğimiz cetvel bilgilerine göre seçim yapılır.

| 3D Ruler                        |         |
|---------------------------------|---------|
|                                 |         |
| 1 Base Line                     | Options |
| 2 Centre Line                   | Cancel  |
| 3 Frame ruler                   | Quit    |
| 4 Longitudinal horizontal ruler |         |
| 5 Longitudinal vertical ruler   |         |

Şekil 2.26: Görünüşlere posta, base line ölçülerini vermek

## 2.13.How To Add Text-Key In (Yazı Ekleme)

## KOMUT $\rightarrow$ Insert $\rightarrow$ Text, Single line

Bu komut ile görünüşe yazı yazılması sağlanır. Ekrana gelen penceredeki satıra yazacağımız metini girerek OK butonunu seçeriz.

| Insert Text   |    |         |        |      |
|---------------|----|---------|--------|------|
| Key in text:  |    |         |        |      |
| section views |    |         |        | •    |
|               | ОК | Options | Cancel | Quit |

Şekil 2.27: Görünüşlere yazı yazmak

### KOMUT→Insert → Text, Multi Line

Bu komut ekrana gelen pencerede yazılacak metnin, birden fazla satırı olması durumunda kullanılır. Bu penceredeki model info komutu ile metin yazılan görünüşün tüm bilgileri satır ekrana getirilebilir.

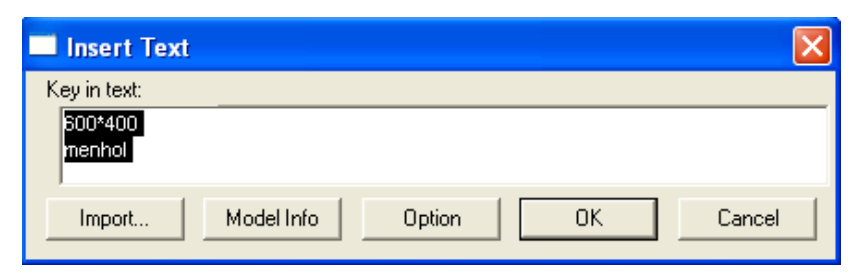

Şekil 2.28: Görünüşlere birden fazla satırda yazı yazmak

## 2.14.Options For Text (Yazı Seçenekleri)

| Change Text Status      |         |  |  |  |  |  |
|-------------------------|---------|--|--|--|--|--|
| Text status             |         |  |  |  |  |  |
| 1 Properties            | Options |  |  |  |  |  |
| 2 Rotation              | Cancel  |  |  |  |  |  |
| 3 LockU                 | Quit    |  |  |  |  |  |
| 4 LockV                 |         |  |  |  |  |  |
| 5 Unlock                |         |  |  |  |  |  |
| 6 Text file corner      |         |  |  |  |  |  |
| 7 Translate             |         |  |  |  |  |  |
| 8 Auto positioning (ON) |         |  |  |  |  |  |
|                         |         |  |  |  |  |  |

Şekil 2.29: Yazı konumunu ve yönünü değiştirme

| Text Properties                                          |                         |                                      |  |  |  |  |
|----------------------------------------------------------|-------------------------|--------------------------------------|--|--|--|--|
| Fonts:                                                   | Font style:             | Size:                                |  |  |  |  |
| Arial                                                    | Regular                 | 3.50                                 |  |  |  |  |
| Academy En AMGDT<br>AMGDT<br>Arial Black<br>Arial Narrow | Regular A               | 3.50<br>4.00<br>4.50<br>5.00<br>5.50 |  |  |  |  |
| Effects<br>Color:                                        | Aspect:                 | Slant:                               |  |  |  |  |
|                                                          | Interline Space:<br>1.5 | Layer:                               |  |  |  |  |
| Preview AaBbYyZz                                         |                         |                                      |  |  |  |  |
| Copy Prop.                                               | ОК                      | Cancel                               |  |  |  |  |

Şekil 2.30: Yazı özellikleri

| Change Text Rotation |         |  |  |  |  |  |
|----------------------|---------|--|--|--|--|--|
| Rotation angle def   |         |  |  |  |  |  |
| 1 Standard           | Options |  |  |  |  |  |
| 2 Keyin              | Cancel  |  |  |  |  |  |
| 3 Same as            | Quit    |  |  |  |  |  |
| 4 Two positions      |         |  |  |  |  |  |
|                      |         |  |  |  |  |  |

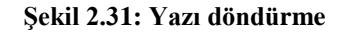

| Change Text  |         |
|--------------|---------|
|              |         |
| 1 Properties | Options |
| 2 Rotation   | Cancel  |
| 3 Contents   | Quit    |

Şekil 2.32: Yazı değiştirme

## 2.15. Introduction to Subpictures (Alt Resimlerin Tanımlanması)

Modellerin görünüşlerin yarattığımız zaman, bu komut vasıtasıyla makine parçalarının bileşenlerine ayırmamızı sağlar. Detaylı bir şekilde görmemiz gerçekleştirir.

## 2.16. Current Subpicture (Aktif Alt Resimler)

**Existing component:** görünüşteki mevcut bileşenlere nesne eklemek **New subpicture (auto):** yeni bir subpicture yaratmak için, görünüşe bağlı en yakın nesne seçilir.

**New subpicture (manual) :** yeni bir subpicture yaratabilmek için, kullanılacak yüzeyleri tanımlayarak nesne seçilir.

New View: görünüşün ölçeğini ayarlar.

Automatic: çizilmiş tüm geometric çizimleri otomatik olarak ölçeklendirir.

## 2.16.1. Make An Existing Subpicture Current (Alt Resim Oluşturmak)

### KOMUT→Tools→ Subpicture→Current

Mevcut olan resmi yapılandırmak için kullanılır.

| Tools                     | Dimension                                                    | Annotate | Мо      | dify           | Stru                    | cture              | Planar             | Hu    | ll Tool: |
|---------------------------|--------------------------------------------------------------|----------|---------|----------------|-------------------------|--------------------|--------------------|-------|----------|
| Moo<br>Moo<br>Coll<br>Bac | del<br>del View<br>del Object Re<br>lision Control<br>:kdrop | evision  | * * * * | 0              |                         | 0                  |                    |       |          |
| Sub                       | picture                                                      |          | ►       | CL             | ırrent                  |                    |                    |       |          |
| Vite<br>Vite<br>Geo       | esse<br>esse AddIns<br>ometry Macro                          | )        | •       | Sa<br>Sa<br>Sa | ive<br>ive as<br>ive as | ; Std D<br>; Std H | etail<br>Iatch Pat | tern: |          |

Şekil 2.33: Resmi yapılandırmak

Existing componet komutu ile şekildeki bileşenler yeniden yapılandırılır.

| Current Subpicture        |         |           |
|---------------------------|---------|-----------|
| Define as                 |         | 🖾 🎦 🔁 🐹 🛄 |
| 1 Existing component      | Options | N         |
| 2 New subpicture (auto)   | Cancel  |           |
| 3 New subpicture (manual) | Quit    |           |
| 4 New View                |         |           |
| 5 Automatic               |         |           |

Şekil 2.34: Resmi yapılandırmak

## 2.17. Create New Subpicture (Level 1 View)

Yeni bir şekil gruplandırmak için var olan görünüşü yüzeyi tanımlamak ölçeğini değiştirmek

## 2.18. Transform A Subpicture (Şekil Topluluklarının Taşınması)

Şekil topluluklarının taşınmasında kullanılan araç çubuğudur.

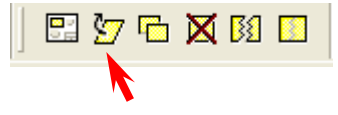

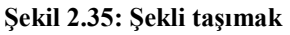

## 2.19. Copy A Subpicture (Şekil Topluluklarının Kopyalanması)

Şekil topluluklarının kopyalanmasında kullanılır.

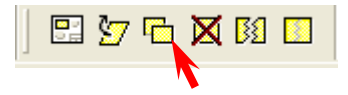

Şekil 2.36: Şekli kopyalamak

## 2.20. Deleting A Subpicture (Şekil Topluluklarının Silinmesi)

Şekil topluluklarının silinmesinde kullanılır.

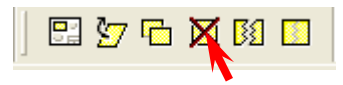

Şekil 2.37: Şekli silmek

# 2.21. Re-use of Subpictures (Alt Resimlerinin Yeniden Gruplandırılması)

2.21.1. To split level 1 (Create new view)

Şekil topluluklarını yeniden gruplandırmak için kullanılır.

KOMUT→Tools→ Subpicture→Split

| Tools Dimension Annotate                                                      | Modify Structure Planar Hull Too                                                        | 1    |               |
|-------------------------------------------------------------------------------|-----------------------------------------------------------------------------------------|------|---------------|
| Model<br>Model View<br>Model Object Revision<br>Collision Control<br>Backdrop |                                                                                         | veya | ] 🗄 🦢 🗗 🗶 🛤 🔲 |
| Subpicture                                                                    | Current                                                                                 |      |               |
| Vitesse<br>Vitesse AddIns<br>Geometry Macro                                   | <ul> <li>Save</li> <li>Save as Std Detail</li> <li>Save as Std Hatch Pattern</li> </ul> |      |               |
| Inquiry                                                                       | • Exchange                                                                              |      |               |
| Drawing Form<br>Text Font<br>Symbol                                           | Rename<br>Redefine Transformation                                                       |      |               |
| Insert Std Hatch Pattern                                                      | Split                                                                                   |      |               |

Şekil 2.38: Şekil topluluklarını birbirinden ayırmak

| Multiple choice |         |             |
|-----------------|---------|-------------|
| Split           |         |             |
| 1 Auto          | Options |             |
| 2 Subordinate   | Cancel  |             |
| 3 Geometry      | Quit    |             |
| 4 Polygon(CUT)  |         |             |
| 5 Area(CUT)     |         |             |
| 6 Set NOCUT     |         |             |
| Capture         |         |             |
| Capture         |         |             |
| OK?             |         |             |
| Yes No          | Options | Cancel Quit |

## Şekil 2.39: Şekil topluluklarını birbirinden ayırmak

- Ekrandaki gruplara ayrılacak görünüş seçilir.  $\triangleright$
- Çıkan seçenekler içersinden polygon (CUT) seçeneği seçilir.
- AAAA Kesilmek istenen bölüm pencere içerisine alınır.
- Kesilen görünüşü doğrulamak amaçlı çıkan pencerede yes seçeneği seçilir.
- Operation compolate yaparak işlem tamamlanır.

#### 2.21.2. Regroup Subpicture

Birbirinden ayrı şekil topluluklarını birleştirmek için kullanılır.

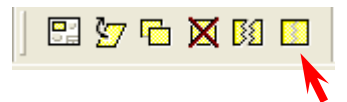

Şekil 2.40: Birbirinden ayrı şekil topluluklarını birleştirmek

| Multiple choice |         |
|-----------------|---------|
| Split           |         |
| 1 Auto          | Options |
| 2 Subordinate   | Cancel  |
| 3 Geometry      | Quit    |
| 4 Polygon(CUT)  |         |
| 5 Area(CUT)     |         |
| 6 Set NOCUT     |         |
|                 |         |

Şekil 2.41: Birbirinden ayrı şekil topluluklarını birleştirmek

- Ekrandaki kesilmiş olan görünüş seçilir.
- Çıkan seçenekler içersinden polygon (CUT) seçeneği seçilir.
- Birleştirilmek istenen bölüm ile birleştirilecek görünüş bir pencere içersine alınır.
- Birleştirilecek yeni şekil topluluklarını doğrulamak amaçlı çıkan pencerede Yes seçilir.

| Capture |    |         |        |      |
|---------|----|---------|--------|------|
| OK?     |    |         |        |      |
| Yes     | No | Options | Cancel | Quit |

Şekil 2.42: Birbirinden ayrı şekil topluluklarını birleştirmek

> Gruplanacak görünüşün doğruluğu için açılan pencerede Yes seçilir.

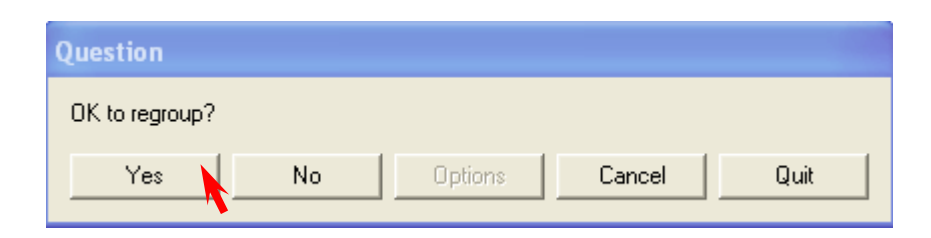

#### Şekil 2.43: Birbirinden ayrı şekil topluluklarını birleştirmek

> Operation compolate yaparak işlem tamamlanır.

### 2.21.3. Output Subpicture (Alt Resimlerin Bilgi Bankasına Kayıt İşlemi)

Oluşturulan yeni görünüşün databanka kayıdının yapılması

## KOMUT→Tools→ Subpicture→Save

|                                                                               |                                | Save Subpicture                                                                                                |      |
|-------------------------------------------------------------------------------|--------------------------------|----------------------------------------------------------------------------------------------------|------|
|                                                                               |                                |                                                                                                    |      |
| Tools Dimension Annotate M                                                    | lodify Structure Planar Hull T | AVEVA_LOGO                                                                                                    |      |
| Model  Model View Model Object Revision Collision Control Backdrop Subpicture |                                | EM<br>CABIN<br>CABIN_FURNISHED<br>ELEVATION_SHADED<br>GENERATOR<br>NOTE<br>PLAN_VIEW<br>PLAN_VIEW<br>PLAN_VIEW |      |
|                                                                               |                                | TRIBON_SOLUTIONS_LOGO                                                                                          |      |
| Vitesse 🕨                                                                     | Save                           |                                                                                                    |      |
| Vitesse AddIns 🔹 🕨                                                            | Save as Std Detail 🔋 🔊         |                                                                                                    |      |
|                                                                               |                                | Name: PLAN<br>Alias 2:<br>Type: General subpicture                                                             |      |
|                                                                               |                                |                                                                                                    | Save |

Şekil 2.44: Oluşturulan yeni görünüşün data banka kaydedilmesi

## 2.21.4. Input Subpicture (Alt Resimlerin Ekrana Çağrılması)

Databankta bulunan görünüşün ekrana çağrılması

## KOMUT→Insert→ Subpicture

| Insert Format Zap Tools Dime                                    |                                                       |
|-----------------------------------------------------------------|-------------------------------------------------------|
| Model Ctrl+M                                                    |                                                       |
| Point                                                           | Insert Subpicture                                     |
| Line                                                            |                                                       |
| Arc                                                             |                                                       |
| Polyline                                                        | BM                                                    |
| Spline                                                          | CABIN<br>CABIN FUBNISHED                              |
| Conic                                                           | ELEVATION                                             |
| Rectangle                                                       | ELEVATION_SHADED<br>GENERATOR                         |
| Square                                                          | NOTE                                                  |
| Parallel Curve<br>Fillet<br>Hatch Pattern<br>Construction Lines | PLAN VIEW<br>PLAN_VIEW<br>S1<br>TRIBON_SOLUTIONS_LOGO |
| Text. single-line                                               |                                                       |
| Text, multi-line                                                | Name: PLAN                                            |
| Underline                                                       |                                                       |
| Symbol                                                          | Alias 2:                                              |
| Subpicture                                                      | Type: General subpicture                              |
| Standard Detail                                                 |                                                       |
| Plate Part                                                      |                                                       |
| Drawing Form                                                    | Insert                                                |
| Nodes •                                                         | Cancel                                                |
| Tangents •                                                      |                                                       |

### Şekil 2.45: Data bankta bulunan görünüşlerin çağrılması

## UYGULAMA FAALİYETİ

| İşlem Basamakları                                         | Öneriler                        |
|-----------------------------------------------------------|---------------------------------|
| Şekil topluluklarının taşınması yapınız.                  | Şekil 2.35'ten faydalanınız.    |
| Şekil topluluklarının kopyalamasını yapınız.              | Şekil 2.36'dan faydalanınız.    |
| Şekil topluluklarının silmesini yapınız.                  | Şekil 2.37'den faydalanınız.    |
| Şekil topluluklarının yeniden gruplandırılmasını yapınız. | Şekil 2.40-41'den faydalanınız. |
| Şekil topluluklarının yeniden birleştirilmesini yapınız.  | Şekil 2.42-43'ten faydalanınız. |

Aşağıdaki işlem basamakları ve önerileri dikkate alarak subpicture çalışmasını yapınız.

## **KONTROL LİSTESİ**

Bu faaliyet kapsamında aşağıda listelenen davranışlardan kazandığınız beceriler için **Evet**, kazanamadığınız beceriler için **Hayır** kutucuğuna (X) işareti koyarak kendinizi değerlendiriniz.

|    | DEĞERLENDİRME ÖLÇÜTLERİ                                       | Evet | Hayır |
|----|---------------------------------------------------------------|------|-------|
| 1. | Şekil topluluklarının taşınması yaptınız mı?                  |      |       |
| 2. | Şekil topluluklarının kopyalamasını yaptınız mı?              |      |       |
| 3. | Şekil topluluklarının silmesini yaptınız mı?                  |      |       |
| 4. | Şekil topluluklarının yeniden gruplandırılmasını yaptınız mı? |      |       |
| 5. | Şekil topluluklarının yeniden birleştirilmesini yaptınız mı?  |      |       |

### DEĞERLENDİRME

Değerlendirme sonunda "**Hayır**" şeklindeki cevaplarınızı bir daha gözden geçiriniz. Kendinizi yeterli görmüyorsanız öğrenme faaliyetini tekrar ediniz. Bütün cevaplarınız "**Evet**" ise "Ölçme ve Değerlendirme"ye geçiniz

## ÖLÇME VE DEĞERLENDİRME

## Aşağıdaki cümlelerin başında boş bırakılan parantezlere, cümlelerde verilen bilgiler doğru ise D, yanlış ise Y yazınız.

- **1.** ( ) **New:** Yeni görünüşler üretirken, projenin içerdiği nesneleri seçme komutudur.
- 2. ( ) Name: çalışılan bloğu kayıt komutudur.
- **3.** ( ) Seçilen nesneyi ekrana taşımak için <sup>OO</sup> komutunu seçmek gerekir.
- **4.** ( ) Tools $\rightarrow$ Model $\rightarrow$ Present Görünmez Çizgileri Kaldırma komutudur.
- **5.** ( ) Tools $\rightarrow$ Model View $\rightarrow$ Validate yeni bir dosya açma komutudur.
- 6. ( ) Planar  $\rightarrow$  View  $\rightarrow$  Create kesit alma komutudur.
- 7. ( ) Planar  $\rightarrow$  View $\rightarrow$  Modify görünüş taşıma komutudur.
- 8. ( ) Annotate → Position Ruler Posta ve tülani numaraları bu komutla yazabilir.
- 9. ( ) Insert  $\rightarrow$  Text, Single line Bu komut ile görünüşe yazı yazılması sağlanır.
- **10.** ( ) Existing **component:** görünüşteki mevcut bileşenlere nesne eklemek için kullanılır.

**Tools→ Subpicture→Save** dosyadan alt resim çağırır.

### DEĞERLENDİRME

Cevaplarınızı cevap anahtarıyla karşılaştırınız. Yanlış cevap verdiğiniz ya da cevap verirken tereddüt ettiğiniz sorularla ilgili konuları faaliyete geri dönerek tekrarlayınız. Cevaplarınızın tümü doğru ise "Modül Değerlendirme"ye geçiniz.

# MODÜL DEĞERLENDİRME

Aşağıdaki cümlelerin başında boş bırakılan parantezlere, cümlelerde verilen bilgiler doğru ise D, yanlış ise Y yazınız.

| Değerlendirme Ölçütleri                                       | Evet | Hayır |
|---------------------------------------------------------------|------|-------|
| Çizenin adını yazdınız mı?                                    |      |       |
| Çizenin soyadını yazdınız mı?                                 |      |       |
| Çizim numarasını yazdınız mı?                                 |      |       |
| Çizim ismini yazdınız mı?                                     |      |       |
| Şekil topluluklarının taşınması yaptınız mı?                  |      |       |
| Şekil topluluklarının kopyalamasını yaptınız mı?              |      |       |
| Şekil topluluklarının silmesini yaptınız mı?                  |      |       |
| Şekil topluluklarının yeniden gruplandırılmasını yaptınız mı? |      |       |
| Şekil topluluklarının yeniden birleştirilmesini yaptınız mı?  |      |       |

## DEĞERLENDİRME

Değerlendirme sonunda "**Hayır**" şeklindeki cevaplarınızı bir daha gözden geçiriniz. Kendinizi yeterli görmüyorsanız öğrenme faaliyetini tekrar ediniz. Bütün cevaplarınız "**Evet**" ise bir sonraki modüle geçmek için öğretmeninize başvurunuz.

## **CEVAP ANAHTARI**

## ÖĞRENME FAALİYETİ-1'İN CEVAP ANAHTARI

| 1  | D |
|----|---|
| 2  | Y |
| 3  | D |
| 4  | D |
| 5  | Y |
| 6  | D |
| 7  | D |
| 8  | Y |
| 9  | D |
| 10 | D |
| 11 | Y |
| 12 | D |
| 13 | D |

## ÖĞRENME FAALİYETİ-2'NİN CEVAP ANAHTARI

| 1  | D |
|----|---|
| 2  | Y |
| 3  | D |
| 4  | D |
| 5  | Y |
| 6  | D |
| 7  | Y |
| 8  | D |
| 9  | D |
| 10 | D |
| 11 | Y |

## KAYNAKÇA

- ERDEM, Ahmet, Gemi Teorisi, Millî Eğitim Basımevi, İstanbul, 2003.
- ÜLGEN, Ümit, Sevilay CAN, Gemi İnşaatı–1, İstanbul, 2003.